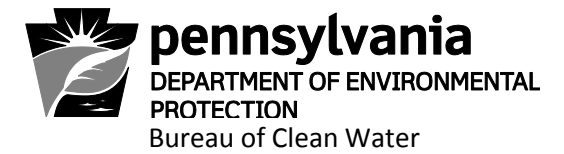

# Standard Operating Procedure (SOP) for the EPA Integrated Compliance Information System (ICIS) Electronic Entry of Inspection, Single Event Violation, and Enforcement Action Data for NPDES Permits for Stormwater Discharges Associated with Construction Activities

July 3, 2017

DISCLAIMER: The process and procedures outlined in this Standard Operating Procedure (SOP) are intended to supplement existing requirements. Nothing in the SOP shall affect regulatory requirements.

The process, procedures, and interpretations herein are not adjudication or a regulation. There is no intent on the part of DEP to give the rules in this SOP that weight or deference. This document establishes the framework within which DEP will exercise its administrative discretion in the future. DEP reserves the discretion to deviate from this policy statement if circumstances warrant.

## **Table of Contents**

- I. Background
- **II.** Logging in to ICIS
- III. Managing Your ICIS Account
- **IV.** Compliance Evaluations (Inspections)
  - A. Entering Inspection Data
  - B. Viewing and/or Modifying Inspection Data
- V. Single Event Violations (SEVs)
  - A. Entering Violation Data
  - B. Viewing and/or Modifying Violation Data

## VI. Enforcement Actions (EAs)

- A. Entering Enforcement Action Data
  - 1. Entering an Informal EA Notice of Violation
  - 2. Entering a Formal EA
- **B.** Viewing and/or Modifying Enforcement Action Data
  - 1. Entering a Final Order and Penalty
  - 2. Entering a Final Order Closed Date
- VII. Linking an Enforcement Action to a Violation

**Attachment 1 – Entry of a Series of Inspections and Violations** 

# I. Background

On October 22, 2015, the US Environmental Protection Agency (EPA) published the "National Pollutant Discharge Elimination System (NPDES) Electronic Reporting Rule" (eReporting Rule) with an effective date of December 21, 2015. This eReporting Rule requires the electronic reporting and sharing of Clean Water Act NPDES program information by states instead of the current paper-based reporting of this information. This action, according to EPA, will save time and resources for permittees, states, tribes, territories, and the U.S. Government while increasing data accuracy, improving compliance, and supporting EPA's goal of providing better protection of the nation's waters.

The EPA eReporting Rule's Appendix A contains a listing of required data to be submitted for NPDES Permits for Stormwater Associated with Construction Activities under these 5 broad categories:

- 1. Facilities
- 2. Permits Creation, Amending, Renewing, & Termination
- 3. Compliance Monitoring Activities (Inspections)
- 4. Single Event Violations
- 5. Enforcement Actions

Phase one of the eReporting Rule sets forth a deadline of December 21, 2016 for the electronic submission of **inspections, violations,** and **enforcement actions**. This SOP contains the necessary steps to be taken by delegated county conservation districts in order to enter inspection, violation, and enforcement action data into the EPA's Integrated Compliance Information System (ICIS).

# II. Logging in to ICIS

The link for ICIS is <a href="https://icis.epa.gov">https://icis.epa.gov</a>

An ICIS shortcut can be created on your desktop or the website address may be added to your internet favorites.

If for some reason the link does not work, Google "EPA ICIS login", and follow the EPA WAM Login link to ICIS.

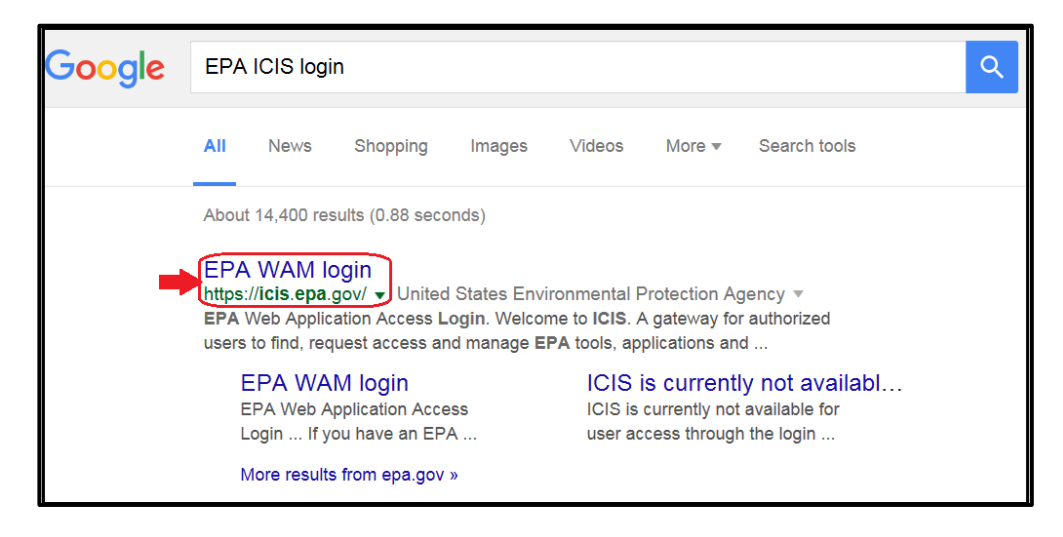

To log in, enter your User ID and Password.

| epa         | United States Environmental Protection Agency                                                                                                    |
|-------------|----------------------------------------------------------------------------------------------------|
|             | EPA Web Application Access Login                                                                                                    |
| Wel         | come to ICIS                                                                                                    |
| A ga<br>you | steway for authorized users to find, request access and manage EPA tools, applications and communities. If you have an EPA LAN account, log in using your LAN username and password. If you do not have an EPA LAN ac will need to self register for an account.                                                                                                    |
|             | User Name john_doe<br>Password ••••••••••••••••••••••••••••••••••••                                                                                                    |
|             | WARNING NOTICE                                                                                                    |
| In pro      | <ul> <li>ceeding and accessing U.S. Government information and information systems, you acknowledge that you faily understand and consent to all of the following:</li> <li>1, you are accessing U.S. Government information and information systems that are provided for official U.S. Government purposes only:</li> <li>unauthorized access to or unauthorized or official U.S. Government information is subject to criminal, cvil, administrative, or other lawful action;</li> <li>The turn U.S. Government information and information systems includes systems parated on behalf of the U.S. Government, cvil, administrative, or other lawful action;</li> <li>the turn U.S. Government information system or information system or information system or information system or information system or information system or information system or information system or information system or information system or information system or information system or information systems or information systems in the second systems and second systems and advices or inauthorized communication to reduce the systems or information systems or information systems or information systems or information systems and be used or disclosed for any lawful government purpose, search and secise any authorized device, to include non-U.S. Government information systems in systems and be used or disclosed for any lawful government purpose, pere</li></ul> |

If you do not have an ICIS User ID, contact Trish Attardo in Central Office, via email at pattardo@pa.gov or phone at (717)783-3741, to coordinate receiving one.

The ICIS password has certain requirements: It must be at least 8 characters long, must contain at least one lower case letter, and at least one number.

Your ICIS Password will expire every 90 days. Prior to its expiring, you will receive an email from EPA Portal. Follow the directions in this email to change your password.

#### **General Navigation within ICIS**

Do not use your browser Back & Forward buttons.

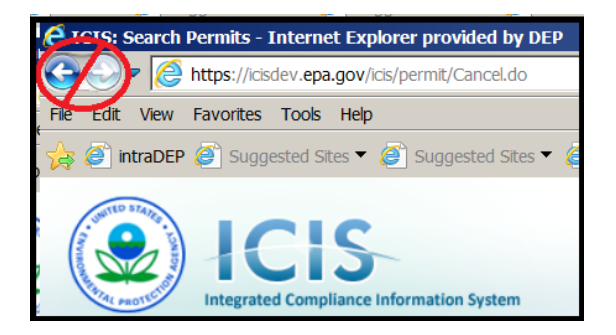

Along with more readily used navigation features, such as buttons....

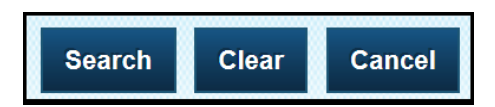

....there are also "Breadcrumbs", Tabs, and Tab Features that should be used for navigation within ICIS.

| B. L. W. | ICIS<br>Integrated Compliance Information System |                  |              |                    |              |                    |                     |                        |              |
|----------|--------------------------------------------------|------------------|--------------|--------------------|--------------|--------------------|---------------------|------------------------|--------------|
| ft       | Searc                                            | h Permits        | Edit Perr    | nit PA002          | 6263 Bas     | ic Info 🔶          | Breadcrumb          | 5                      |              |
| Fa       | cilities                                         | NPDES<br>Permits | Comp<br>Moni | oliance<br>itoring | DMRs         | Program<br>Reports | NPDES<br>Violations | Enforcement<br>Actions | Tabs         |
| Basi     | c Info                                           | Permitted Fe     | atures L     | imit Sets          | Narrative Co | nditions Trac      | king Events         | History                | Tab Features |

In addition, underlined text is a hyperlink. In this case, clicking on the permit number would open the permit record.

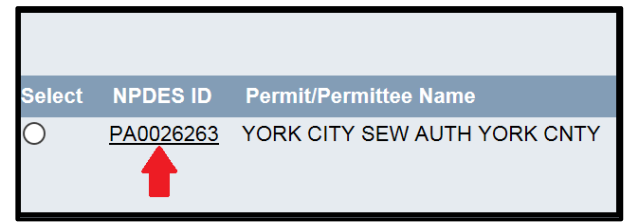

# III. Managing your ICIS Account

#### To change a current password:

- 1. Access the EPA portal https://waa.epa.gov
- 2. Login using your WAM id and your current password
- 3. Click on "User Profile"
- 4. Create a new password that is more meaningful for you to use

### If you've forgotten your password:

To establish a **new password**, you may access the EPA portal directly at https://waa.epa.gov. Or, click on the "Forgot your user-id or password" link on the login page of ICIS shown below:

| EPA United States Environmental Protection A                                                                                   | lgency                                                                                  |                                                                                                    |  |
|----------------------------------------------------------------------------------------------------|-----------------------------------------------------------------------------------------|----------------------------------------------------------------------------------------------------|--|
|                                                                                                    | EPA Web Application Access Login                                                        |                                                                                                    |  |
| Welcome to ICIS Stage<br>A gateway for authorized users to find, request ac<br>log in using your LAN username and password. If | cess and manage EPA tools, applications ar<br>you do not have an EPA LAN account, you v | nd communities. If you have an EPA LAN account,<br>will need to <u>self register</u> for an account. |  |
|                                                                                                    | User Name<br>Password<br>Login                                                          |                                                                                                    |  |
| -                                                                                                    | Forgot your user-id or password?                                                        |                                                                                                    |  |

Once in the EPA portal, follow the steps listed below:

1. Click the "Forgot User ID or Password" link on the EPA Portal Main Page

When second page opens,

- 2. Enter your User Name (WAM ID)
- 3. Click on "Reset and Email My Password
- 4. You will receive an email with a new temporary password.

Your temporary password will need to be changed. To learn more about changing your password, see section above called "To change a current password:"

If you've forgotten your User ID, at the bottom of the same page,

- 1. Enter your First and Last names
- 2. Click on "Lookup and Email My User Name"
- 3. You will receive an email with your User name listed

# IV. Compliance Evaluation (Inspection) Data

### A. Entering Inspection Data

Whenever an inspection of a NPDES (PAG-02 or Individual) permitted facility is conducted by a delegated county conservation district, the inspection will be entered into ICIS by the conservation district within 5 business days of its completion. If the responsible party was not present during the inspection, the inspection will be entered into ICIS at the time of mailing the inspection report to the responsible party.

Compliance Monitoring Activities (inspections) can only be added to the ICIS database for permits that are already in ICIS. To enter inspections into ICIS, click on the down arrow next to "NPDES", and then click on "Inspection/Evaluation" under Compliance Monitoring.

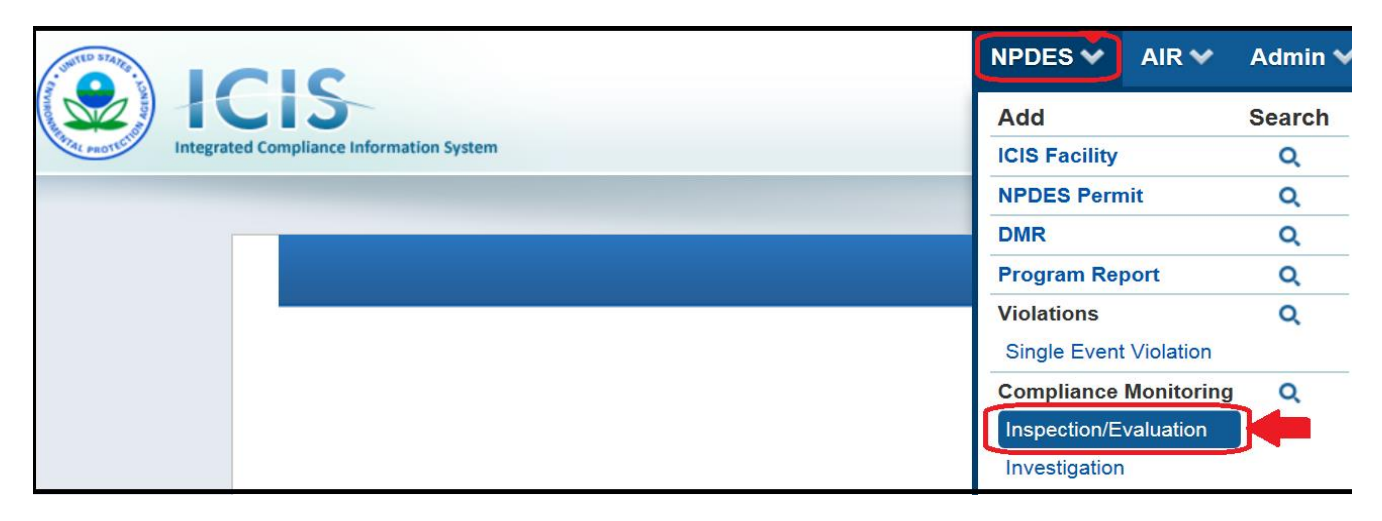

This opens up the Add Inspection/Evaluation screen.

Enter the appropriate Compliance Monitoring Activity Name from the "type of inspection" on the inspection report (see the **green** box below for a listing of Compliance Monitoring Activity Names to choose from). Then, enter the Compliance Monitoring Type as "**Reconnaissance without Sampling**."

| Basic Information                                                                                                    |                                                                                                    |          |
|----------------------------------------------------------------------------------------------------|----------------------------------------------------------------------------------------------------|----------|
| Compliance Monitoring Activity Name<br>Complaint                                                                                                    | * Compliance Monitoring Type 1 selected                                                                                |          |
| Compliance Monitoring Activity Names<br>applicable to stormwater construction<br>permits (choose one of the following):<br>Complaint<br>Follow-up<br>Routine/complete<br>Routine/final<br>Routine/partial | Check all X Uncheck all Non-Compliance Rate Oversight Plan Review Reconnaissance with Sampling Remote Sensing Sampling | <b>^</b> |

| * Linked Facility           | > Sea                        | rch Facilities to Link |
|-----------------------------|------------------------------|------------------------|
| Prog. Sys. Acronym<br>NPDES | Programmatic ID<br>PAD220001 | dd                     |
| Prog. Svs. Acronym          | Programmatic ID              | Facility Site Name     |

Enter the NPDES permit number in the Programmatic ID box and click "Add".

This should populate the linked facility. Ensure that the correct facility is listed.

| * Linked Fa                | cility                | > Search Facilitie             | s to Link |                                                             |         |        |
|----------------------------|-----------------------|--------------------------------|-----------|-------------------------------------------------------------|---------|--------|
| Prog. Sys. Acrony<br>NPDES | m Programm<br>PAD2200 | atic ID<br>001 Add             |           |                                                             |         |        |
| Prog. Sys.<br>Acronym      | Programmatic<br>ID    | Facility Site Name             | FRS<br>ID | Address                                                     | County  | Action |
| NPDES                      | PAD220001             | MEADOW VIEW BUSINESS<br>CENTER |           | 1234 COMMERCE DRIVE, SUSQUEHANNA, TOWNSHIP<br>OF, PA, 17110 | Dauphin | Unlink |

Enter the Program. Always check "**NPDES-Stormwater-Construction**," and uncheck any other checked programs.

| Statute / Programs   |                                                                                                    |                |
|----------------------|----------------------------------------------------------------------------------------------------|----------------|
| * Federal Statute    | * Programs                                                                                          | State Statutes |
| CWA: Clean Water Act | 1 selected                                                                                          | ^              |
|                      | ✓ Check all X Uncheck all                                                                           | ×              |
|                      | NPDES - Section 308 Information Requests NPDES - Sludge/Biosolids NPDES - Stormwater - Construction |                |
|                      | NPDES - Stormwater - MS4 NPDES - Stormwater - Non-Construction                                      |                |

All dates entered into ICIS are to be entered in the "mm/dd/yyyy" format. Enter the inspection date into both the Actual Start Date and Actual End Date boxes. Enter the Compliance Monitoring Action Reason by first clicking on "uncheck all" then checking "**Core Program**". Enter the Compliance Monitoring Agency Type by first clicking on "uncheck all" then check "**County**" to indicate that the county conservation district conducted the inspection.

| * Compliance Monitoring Dates                                               | Compliance Monitoring Reason          | Compliance Monitoring Agency                                              |
|-----------------------------------------------------------------------------|---------------------------------------|---------------------------------------------------------------------------|
| Enter at least one End Date.                                                | * Compliance Monitoring Action Reason | * Compliance Monitoring Agency Type                                       |
| Planned Start Date Planned End Date Actual Start Date 09/13/2016 09/13/2016 | 1 selected                            | 1 selected  Check all County  District  FPA Contractor  Interstate  Local |
|                                                                             |                                       | Compliance Monitoring Agency Name                                         |

Because the inspection was performed by a county conservation district on behalf of the DEP, answer the following questions as shown below, as "**No**" and "**State**." However, if a joint inspection was performed with EPA, answer the questions below with "**Yes**" and "**Joint**," and answer the two subsequent questions.

| NAICS Codes                                    | SIC Codes                                    | Compliance Monitoring Details                                                                                                    |
|------------------------------------------------|----------------------------------------------|----------------------------------------------------------------------------------------------------|
| NAICS Codes:<br>Search code or keyword to add. | SIC Codes:<br>Search code or keyword to add. | If State, Local or Tribal lead, did EPA Assist? No Was this a State, Federal or Joint (State/Federal) Compliance Monitoring Activity? State If Joint, what was the purpose of the participation of the other party? Which party had the lead? |

Because NPDES – Stormwater – Construction was chosen under Programs, this Special Programs block will appear at the bottom of the screen. Because one of the data elements in this block must be entered in order to save the inspection, enter the SWPPP Evaluation Basis as "**off-site**." Click on "Save" to save the inspection.

| Special Programs                |                                      |                                            |
|---------------------------------|--------------------------------------|--------------------------------------------|
| Storm Water (Non-Municipal)     |                                      | Collapse                                   |
| Construction and Industrial     | Inspection of an Unpermitted Constru | uction Site                                |
| No Exposure Authorization Date  | Project Type                         | Estimated Start Date                       |
| SWPPP Evaluation Date           | If Other, then specify               | Estimated Complete Date                    |
| SWPPP Evaluation Basis Off Site |                                      | Estimated Area Disturbed                   |
| SWPPP Evaluation                |                                      | Project Plan Size                          |
|                                 | Save Sav                             | e and Add Another Copy & Create New Cancel |

8

#### **B.** Viewing and/or Modifying Inspection Data

To see what Compliance Monitoring Activities are in ICIS for a particular permit, click on the down arrow next to "NPDES" and then click on the "magnifying glass" search icon next to "NPDES Permit".

| 👍 🧭 intraDEP 🖉 Suggested Sites 🔻 🍘 Suggested Sites 🔻 🍘 Web Sice Galery 👻 |               |               |
|--------------------------------------------------------------------------|---------------|---------------|
|                                                                          |               | AIR 🗙 Admin 🗙 |
|                                                                          | Add           | Search        |
| Integrated Compliance Information System                                 | ICIS Facility | Q             |
|                                                                          | NPDES Perm    | it 🛑 Q        |

Enter the permit number, and click on the "Search" button at the bottom right.

| A Search Permits          |                                      |
|---------------------------|--------------------------------------|
|                           |                                      |
|                           | Search By Permit General Information |
| NPDES ID: PAD220001       |                                      |
| Other Permit Number:      |                                      |
| Type:                     | V                                    |
| Permittee                 |                                      |
| Organization Formal Name: |                                      |
| Permit Writer             |                                      |
| First Name:               |                                      |
| Last Name:                |                                      |

The permit record will be returned. Click on the underlined permit number to open the permit.

| Select | NPDES ID  | Permit/Permittee Name |                         | Major/Minor | Effective Date | Expiration Date |
|--------|-----------|-----------------------|-------------------------|-------------|----------------|-----------------|
| 0      | PAD220001 | ABC, LLC              | NPDES Individual Permit | Minor       | 07/20/2016     | 07/19/2017      |

Click on the tab for Compliance Monitoring.

|   | Facilities NPDES Compliance<br>Permits Monitoring               |                   | DMRs           | Program<br>Reports | NPDES<br>Violations | Enforcement<br>Actions |         |  |
|---|-----------------------------------------------------------------|-------------------|----------------|--------------------|---------------------|------------------------|---------|--|
|   | Basic Info                                                      | Permitted Feature | es Limit Sets  | Narrative Co       | onditions Trac      | king Events            | History |  |
| Ν | NPDES ID: PAD220001 Issue Date: 07/20/2016                      |                   |                |                    |                     |                        |         |  |
| P | Permit Type: NPDES Individual Permit Effective Date: 07/20/2016 |                   |                |                    |                     |                        |         |  |
| P | ermittee Name                                                   | e: ABC, LLC       |                | Expiratio          | n Date: 07/19/20    | 17                     |         |  |
| Μ | Major/Minor Indicator: Minor                                    |                   |                |                    |                     |                        |         |  |
|   | Permit                                                          |                   |                |                    |                     |                        |         |  |
|   |                                                                 |                   | *NPDES ID: PAD | 0220001            |                     |                        |         |  |

Any inspections for that permit will be listed in this section. To open the Compliance Monitoring activity, click on the Compliance Monitoring ID (circled in red below). Save any modifications made.

| List of Complia                                                                                                    | nce Mon                                               | itoring Activ                                         | vities Linked to                       | the NPDES                          | Permit     |                |                                       |
|----------------------------------------------------------------------------------------------------|-------------------------------------------------------|-------------------------------------------------------|----------------------------------------|------------------------------------|------------|----------------|---------------------------------------|
| NPDES ID:         Permit Tyl           PAD220001         NPDES Inc           Issue Date:         Effective I           07/20/2016         07/20/2016 | oe:<br>dividual Permit<br>Date: Expiratio<br>07/19/20 | Permittee Name: M<br>ABC, LLC M<br>on Date:<br>17     | <b>Vajor/Minor Indicator:</b><br>Vinor |                                    |            |                |                                       |
| Compliance Mo                                                                                                    | nitoring List                                         |                                                       |                                        |                                    |            |                |                                       |
| Show entries 200                                                                                                    | Filter:                                               |                                                       | Showing 1 to 1 of                      | l entries                          | F          | First Previous | Next Last                             |
| Compliance<br>Monitoring ID /<br>Activity ID                                                                                                    | Activity                                              | Programmatic ID /                                     | Activity Type                          | Compliance                         | Actual     | Sensitive?     | Actions                               |
| PA000N1349863<br>3600781815                                                                                                    | Complaint                                             | » NPDES PAD22000<br>MEADOW VIEW<br>BUSINESS<br>CENTER | 01 Inspection/Evaluation               | Reconnaissance<br>without Sampling | 09/13/2016 | No             | <ul><li>Copy</li><li>Delete</li></ul> |
| Showing 1 to 1 of 1 entries                                                                                                    |                                                       |                                                       |                                        |                                    | F          | First Previous | 1 Next Last                           |

# V. Single Event Violations (SEVs)

### What is a SEV?

In EPA's 10/2008 "Single Event Violation Entry Guide for ICIS NPDES", SEVs are described as

"...violations of the CWA's NPDES requirements that are documented during a compliance inspection, reported by the facility, or determined through other compliance monitoring methods by the regulatory authority. Examples of single event violations include failure to obtain required permit, sampling wastewater in an unauthorized location, or an unauthorized wastewater bypass or discharge... Single event violations include one-time events and long-term violations... Single event violations do not include violations generated automatically (e.g., effluent limit violation from a DMR, or compliance schedule violations) by the Integrated Compliance Information System for the National Pollutant Discharge Elimination System program (ICIS-NPDES)."

### A. Entering Violation Data

Whenever an inspection of a NPDES (PAG-02 or Individual) permitted facility is conducted by a delegated county conservation district, any violations noted will be entered into ICIS by the conservation district within 5 business days of the completion of the inspection. If the responsible party was not present during the inspection, the violation will be entered into ICIS at the time of mailing the inspection report to the responsible party.

If multiple violations are noted during a single inspection, each violation must be entered by proceeding through the steps below for each violation. **Note**: At this time, ICIS will not accept multiple entries of the same ICIS Violation Code for the same SEV date. Therefore, inspection report findings which share the same ICIS Violation Code will need to be grouped and entered under the same ICIS Violation Code. See Attachment 1 for details. Attachment 1 also outlines the ICIS entry process as violations are being observed and resolved for a particular site over time.

To enter a SEV into ICIS, after logging into ICIS, click on the down arrow next to "NPDES", and then click on "Single Event Violation".

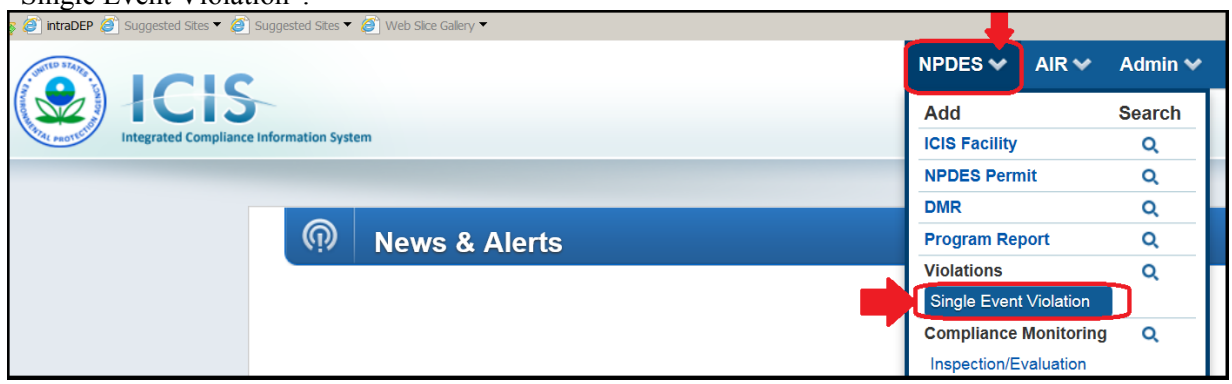

This brings up the Add Single Event violation screen.

#### First, enter the permit number in the NPDES ID field:

| ft | Add Single Event Violation        |                            |      |
|----|-----------------------------------|----------------------------|------|
|    |                                   | Add Single Event Violation |      |
|    | *NPDES ID : PAD220001             |                            |      |
|    | *Violation Code :                 | Sea                        | arch |
|    | *Single Event Violation Date :    |                            |      |
|    |                                   |                            |      |
|    | *Single Event Agency Type : State | V                          |      |

To enter the Violation Code, click on the "Search" button...

| ft | Add Single Event Violation        |   |                            |     |
|----|-----------------------------------|---|----------------------------|-----|
|    |                                   |   | Add Single Event Violation |     |
|    | *NPDES ID : PAD220001             |   |                            |     |
|    | *Violation Code :                 |   | Sear                       | rch |
|    | *Single Event Violation Date :    |   |                            |     |
|    | *Single Event Agency Type : State | ~ |                            |     |

...which brings up the Violation Code Search pop-up window. Scroll down the list to the Storm Water Construction violations. The complete violation description cannot be read directly from the list, but when a single violation is highlighted by clicking on it, a yellow banner with the complete description is briefly displayed at the bottom.

|                                                                                                    | Violation Code                       |
|----------------------------------------------------------------------------------------------------|--------------------------------------|
| Please enter search criteria first.                                                                                                    |                                      |
| Violation Description: Or Code:                                                                                                    | Search                               |
| Please select the Violation and click Done.                                                                                                    |                                      |
| BS42J WW SSO - Violation of milestone in judicial C<br>B0046 WW SSO - Violation of sewer moratorium or A<br>D0R12 WW Storm Water Construction - CWA §308<br>D0R11 WW Storm Water Construction - Discharge '<br>B0R12 WW Storm Water Construction - Failure to C<br>B0C18 WW Storm Water Construction - Failure to N<br>C0R11 WW Storm Water Construction - Failure to N<br>C0R11 WW Storm Water Construction - Failure to N<br>D0R18 WW Storm Water Construction - Failure to A<br>D0R18 WW Storm Water Construction - Failure to a<br>B0C17 WW Storm Water Construction - Failure to g<br>BR19B WW Storm Water Construction - Failure to g<br>E0R16 WW Storm Water Construction - Failure to g<br>E0R16 WW Storm Water Construction - Failure to g<br>E0R16 WW Storm Water Construction - Nurrative e<br>E0R14 WW Storm Water Construction - Nurrative e<br>E0R12 WW Storm Water Construction - Numeric Ef<br>B0R42 WW Storm Water Construction - Numeric Ef<br>B0R42 WW Storm Water Construction - Numeric Ef<br>B0R42 WW Storm Water Construction - Numeric Ef<br>B0R42 WW Storm Water Construction - Numeric Ef<br>B0R42 WW Storm Water MS4 - CWA §308 Failure<br>D0M11 WW Storm Water MS4 - Discharge without<br>B0M12 WW Storm Water MS4 - Failure to Conduct | e to properly install/implement BMPs |

In Table 1 below, locate your inspection report finding letter and match it to the ICIS violation code and description in the same row. For a violation which is associated with multiple inspection report findings, choose <u>only</u> the <u>principle</u> inspection report finding and match it to the ICIS violation code and description in the same row of Table 1. For example, a violation of "silt fence B not installed per plan" might have three inspection report findings (d, u, & w) associated with it. Choose inspection report finding "d" (and, thus, ICIS violation code B0C18), since it is the principle finding. There is no need to enter separate violations for each inspection report finding associated with the violation.

**Note**: Inspection report findings (p and u) which correlate to <u>multiple</u> ICIS violation codes are <u>highlighted</u> in Table 1. For these inspection findings choose the <u>single</u> ICIS violation code and description which best represents the violation.

| Inspection<br>Report Finding | ICIS<br>Violation<br>Code | ICIS Violation Description                                                                       |
|------------------------------|---------------------------|--------------------------------------------------------------------------------------------------|
| h, i                         | D0R12                     | WW Storm Water Construction - CWA §308 Failure to submit required permit application information |
| g                            | D0R11                     | WW Storm Water Construction - Discharge without a permit                                         |
| <mark>u</mark> , z           | B0R12                     | WW Storm Water Construction - Failure to Conduct Inspections                                     |
| d, f                         | B0C18                     | WW Storm Water Construction - Failure to Implement SWPPP/SWMP                                    |
| b, l, <mark>p</mark>         | B0R41                     | WW Storm Water Construction - Failure to Maintain Records                                        |
| u                            | C0R11                     | WW Storm Water Construction - Failure to Monitor                                                 |
| j                            | D0R18                     | WW Storm Water Construction - Failure to apply for a notice of termination                       |
| a, k                         | B0C17                     | WW Storm Water Construction - Failure to develop any or adequate SWPPP/SWMP                      |
| n, q, s ,t                   | BR19A                     | WW Storm Water Construction - Failure to properly install/implement BMPs                         |
| e, o, y                      | BR19B                     | WW Storm Water Construction - Failure to properly operate and maintain BMPs                      |
| p                            | E0R16                     | WW Storm Water Construction - Failure to submit required report (non-DMR)                        |
| r, <mark>u</mark> , v, w     | A0R22                     | WW Storm Water Construction - Narrative effluent violation                                       |
| N/A                          | E0R14                     | WW Storm Water Construction - Noncompliance with section 308 Information Request                 |
| N/A                          | A0R12                     | WW Storm Water Construction - Numeric Effluent Violation                                         |
| c, m, x                      | B0R42                     | WW Storm Water Construction - Violation of a milestone in an order                               |

# Table 1 "Violation Codes and Descriptions Available for Stormwater Construction Activities"

To choose the ICIS violation, click on it to highlight it and click on "Done"...

|                                                                                                    | Violation Code |
|----------------------------------------------------------------------------------------------------|----------------|
| Please enter search criteria first.                                                                                                    |                |
| Please enter search criteria first. Violation Description: Please select the Violation and click Done. BUU40 WW SSO - VIOIAUON OF SEWER MOTATORIUM OF DOR12 WW Storm Water Construction - CWA §308 DOR11 WW Storm Water Construction - Failure to C BOC18 WW Storm Water Construction - Failure to I BOR41 WW Storm Water Construction - Failure to I COR11 WW Storm Water Construction - Failure to I DOR18 WW Storm Water Construction - Failure to I BOR12 WW Storm Water Construction - Failure to I BOR14 WW Storm Water Construction - Failure to I BOR15 WW Storm Water Construction - Failure to I BOR18 WW Storm Water Construction - Failure to C BOC17 WW Storm Water Construction - Failure to C BR19A WW Storm Water Construction - Failure to C BR19B WW Storm Water Construction - Failure to C BR19B WW Storm Water Construction - Fa | Search         |
| A0R22 WW Storm Water Construction - Narrative e<br>E0R14 WW Storm Water Construction - Noncompli<br>A0R12 WW Storm Water Construction - Numeric Ei<br>B0R42 WW Storm Water Construction - Violation of<br>D0M12 WW Storm Water MS4 - CWA §308 Failure<br>D0M11 WW Storm Water MS4 - Discharge without<br>B0M12 WW Storm Water MS4 - Failure to Conduct<br>B0M18 WW Storm Water MS4 - Failure to Impleme<br>B0M14 WW Storm Water MS4 - Failure to Impleme                                                                                                    |                |
|                                                                                                    | Done Cancel    |

... and the selected violation code will be displayed on the SEV screen.

| *Violation Code : |                                                                                                    |
|-------------------|----------------------------------------------------------------------------------------------------|
| violation oodo .  | BR10A M/M Storm Water Construction Eailure to properly install/implement BMPs                                                                                                    |
|                   | DIVERSE AND STOLED AND STOLED AND |
|                   |                                                                                                    |

Enter the Single Event Violation Date.

| 13/2016 |
|---------|
|---------|

To enter the Single Event Agency Type, click on the down arrow to display the drop down menu. Choose "**County**" to indicate a violation cited by a county conservation district.

|  |  | County | *Single Event Agency Type : |
|--|--|--------|-----------------------------|
|--|--|--------|-----------------------------|

If the SEV has been resolved, as confirmed by a follow-up inspection, enter both the Single Event Start Date and the Single Event End Date. These dates may be the same as the Single Event Violation Date. If the violation has not been resolved, enter the Single Event Start Date and leave the Single Event End Date blank, and return to ICIS upon resolution of the violation to enter the Single Event End Date. Resolution of the violation must be identified through a reinspection, not through the contractor's inspection, prior to entry of the Single Event End Date. The Single Event End Date is the date of reinspection.

|        |                      | Duration               |  |
|--------|----------------------|------------------------|--|
| Single | e Event Start Date : | Required               |  |
| Singl  | le Event End Date :  | Required if the SEV ha |  |

In order to identify the individual inspection report finding(s) and specific violation(s) which is associated with the ICIS violation code, fill in the comment box with the appropriate inspection finding as per the example below.

,,

# 

#### and specific violation:\_

Click on one of the "Save" buttons at the bottom in order to save the violation. Note: if additional violations were noted on the inspection report, enter each of those violations by clicking on "Save & Add Another."

|   | Comments                                                                                                    |                    |        |
|---|----------------------------------------------------------------------------------------------------|--------------------|--------|
|   | violation code correlates to inspection report finding: Failure to maintain effective E&S BMPs, and specific violation: filter sock A not maintained | ^                  |        |
|   |                                                                                                    |                    |        |
|   |                                                                                                    | ~                  |        |
| L |                                                                                                    |                    |        |
|   | Save & Exit Save & Continue                                                                                                    | Save & Add Another | Cancel |

See Attachment 1 for clarification on the process necessary for the ICIS entry of a series of inspections and violations on a particular project site.

### B. Viewing and/or Modifying Violation Data

To see what violations are in ICIS for a particular permit, click on the down arrow next to "NPDES" and then click on the "magnifying glass" search icon next to "NPDES Permit".

| 🍃 🍘 intraDEP 🗿 Suggested Sites 🔻 🖉 Suggested Sites 🔻 🥔 Web Sice Gallery 👻 |               |                 |  |  |  |  |  |
|---------------------------------------------------------------------------|---------------|-----------------|--|--|--|--|--|
|                                                                           | NPDES 🐳 🖌     | AIR 🗸 Admin 🗸 _ |  |  |  |  |  |
|                                                                           | Add           | Search          |  |  |  |  |  |
| Integrated Compliance Information System                                  | ICIS Facility | Q               |  |  |  |  |  |
|                                                                           | NPDES Permit  | <b>▶ </b>       |  |  |  |  |  |

Enter the permit number, and click on the "Search" button at the bottom right.

| Search Permits          |               |                                      |
|-------------------------|---------------|--------------------------------------|
|                         |               |                                      |
|                         |               | Search By Permit General Information |
| NPDES II                | ): PAD220001  |                                      |
| Other Permit Numbe      | r.            |                                      |
| Тур                     | a:            |                                      |
|                         | Permittee     |                                      |
| Organization Formal Nam | э:            |                                      |
|                         | Permit Writer |                                      |
| First Nam               | 91            |                                      |
| Last Nam                | 9:            |                                      |

The permit record will be returned. Click on the underlined permit number to open the permit.

| Select | NPDES ID  | Permit/Permittee Name |                         | Major/Minor | Effective Date | Expiration Date |
|--------|-----------|-----------------------|-------------------------|-------------|----------------|-----------------|
| 0      | PAD220001 | ABC, LLC              | NPDES Individual Permit | Minor       | 07/20/2016     | 07/19/2017      |

Click on the tab for NPDES Violations.

|        | Facilities                                 | NPDES<br>Permits  | Compliance<br>Monitoring | DMRs         | Program<br>Reports | NPDES<br>Violations | Enforcement<br>Actions |  |
|--------|--------------------------------------------|-------------------|--------------------------|--------------|--------------------|---------------------|------------------------|--|
|        | Basic Info                                 | Permitted Featur  | es Limit Sets            | Narrative Co | onditions Trac     | cking Events        | History                |  |
| Ν      | NPDES ID: PAD220001 Issue Date: 07/20/2016 |                   |                          |              |                    |                     |                        |  |
| P      | ermit Type: NF                             | DES Individual Pe | ermit                    | Effective    | Date: 07/20/201    | 6                   |                        |  |
| P      | ermittee Name                              | e: ABC, LLC       |                          | Expiratio    | n Date: 07/19/20   | )17                 |                        |  |
| Μ      | Major/Minor Indicator: Minor               |                   |                          |              |                    |                     |                        |  |
| Permit |                                            |                   |                          |              |                    |                     |                        |  |
|        | *NPDES ID: PAD220001                       |                   |                          |              |                    |                     |                        |  |

The Violation Search Criteria screen will appear, allowing you to narrow the search. It will likely not be necessary but the date range, SEV checkbox, and violation code may be entered to narrow the search. Click "Search" at the bottom of the page.

|                                | Violation Search Criteria                                                                                                    |  |  |  |  |  |  |
|--------------------------------|----------------------------------------------------------------------------------------------------|--|--|--|--|--|--|
|                                | *NPDES ID: PAD220001<br>Date Range<br>From:<br>To:<br>May be narrowed                                                                                                    |  |  |  |  |  |  |
|                                | Violation Type                                                                                                    |  |  |  |  |  |  |
| DMR Violation                  | □ Schedule Violation                                                                                                    |  |  |  |  |  |  |
| Violation Code(s):             | Violation     C10 Schedule Event reported late       D80 DMR, Monitor Only - Overdue     Code(s):       D90 DMR, Limited - Overdue     C20 Schedule Event achieved late but reported       E90 DMR, Limited - Numeric Violation     C30 Schedule Event unachieved and not reported |  |  |  |  |  |  |
| Permitted Feature ID:          | □ Single Event Violation May be checked                                                                                                    |  |  |  |  |  |  |
| Limit Set Designator:          | Violation<br>Code: May be narrowed                                                                                                    |  |  |  |  |  |  |
| Parameter:                     |                                                                                                    |  |  |  |  |  |  |
| Statistical Base Code<br>Type: | AVG Average<br>MAX Maximum<br>NON Not Applicable                                                                                                    |  |  |  |  |  |  |
|                                | RNC                                                                                                    |  |  |  |  |  |  |
| RNC Detection Cod              | de: A Enforcement Order<br>B Manual 2A4 - Pass-Through<br>C Chronic Violation<br>D Manual Other                                                                                                    |  |  |  |  |  |  |
|                                | From: To: Detection Flag.                                                                                                    |  |  |  |  |  |  |
| RNC Resolution Cod             | RNC Resolution Code: 0 RE - Two Years Past Detection (System Administratively Resolved)<br>1 NC - Unresolved RNC<br>2 RE - Back into Compliance<br>3 RP - Due to Formal Enforcement Action Final Order with Compliance Schedule                                                    |  |  |  |  |  |  |
|                                | From: To:                                                                                                    |  |  |  |  |  |  |
|                                | Search                                                                                                    |  |  |  |  |  |  |

A list of the violations meeting the search criteria will be returned. Click on the correct "Single Event Violation" to open the details of the violation.

| ff                     | Search      | Permits                                                                                     | Relat    | ted NPDES                | Violations         |                     |                     |                        |                      |                |
|------------------------|-------------|---------------------------------------------------------------------------------------------|----------|--------------------------|--------------------|---------------------|---------------------|------------------------|----------------------|----------------|
| Fa                     | acilities   | NPDES<br>Permits                                                                            | 5 C      | Compliance<br>Monitoring | DMRs               | Program<br>Reports  | NPDES<br>Violations | Enforcement<br>Actions |                      |                |
|                        |             |                                                                                             |          |                          |                    |                     |                     |                        |                      |                |
|                        |             |                                                                                             |          |                          |                    |                     | List o              | of Violations F        | elated to the Permit |                |
|                        |             |                                                                                             |          |                          |                    |                     |                     |                        |                      |                |
| Violatio               | on Type     | Viol                                                                                        | ation In | formation                |                    |                     |                     |                        | Violation Code       | Violation Date |
| Single I               | Event Viola | tion BR                                                                                     | 19A WN   | / Storm Water            | r Construction - I | Failure to properly | γ install∕impleme   | nt BMPs                | BR19A                | 09/13/2016     |
| Single Event Violation |             | Violation BR19B WW Storm Water Construction - Failure to properly operate and maintain BMPs |          |                          |                    |                     | BR19B               | 09/13/2016             |                      |                |
|                        |             |                                                                                             |          |                          |                    |                     |                     |                        |                      |                |

The information in the dark blue banner at the top cannot be altered. The white fields are available for modification. For example, the Single Event End Date, which was previously left blank due to an unresolved violation, may now be entered if the violation has been resolved.

Click on one of the Save buttons to save any changes. Click on "Cancel" if any changes made are to be ignored.

| NPDES ID: PAD220001                                                                                                    |                                           |
|----------------------------------------------------------------------------------------------------|-------------------------------------------|
| Violation Code: BR19B                                                                                                    |                                           |
| Violation Description: WW Storm Water Construction - Failure to properly operate and maintain BMPs                                                   |                                           |
| Violation Date: 09/13/2016                                                                                                    |                                           |
| Edit Single Event Violation                                                                                                    |                                           |
| Single Event Agency Type : County                                                                                                    |                                           |
| Duration                                                                                                    | User Defined Fields                       |
| Single Event Start Date : 09/13/2016                                                                                                    | 1:                                        |
| Single Event End Date : 09/30/2016                                                                                                    | 2 :                                       |
| RNC Information                                                                                                    | 3:                                        |
|                                                                                                    | 4 :                                       |
| RNC Detection Date :                                                                                                    | 5 :                                       |
| RNC Resolution Code :                                                                                                    |                                           |
| RNC Resolution Date :                                                                                                    |                                           |
| Comments                                                                                                    |                                           |
| violation code correlates to inspection report finding: Failure to maintain effective E&S BMPs, and specific violation: filter sock A not maintained |                                           |
| Save & Exit                                                                                                    | Save & Continue Save & Add Another Cancel |
|                                                                                                    |                                           |

# VI. Enforcement Actions (EAs)

### A. Entering Enforcement Action Data

Whenever an enforcement action is taken on a NPDES (PAG-02 or Individual) permitted facility by a level-three delegated county conservation district, the EA will be entered into ICIS within 5 business days of its execution by the conservation district taking the enforcement action.

There are three types of EAs: Informal, Formal, and Judicial. This document will provide instructions to add Informal and Formal EAs.

### 1. Entering an Informal EA - Notice of Violation

There is only one type of Informal EA that will be entered – the Notice of Violation (or NOV), associated with scheduling an administrative/enforcement conference. The NOV will be entered within 5 business days of sending the NOV.

From the navigation bar at the top right of the screen, click on the down arrow next to "NPDES" and then click on "Informal" under Enforcement Action.

| NPDES 🌱 AIR 🗸                | Admin 🗸 |
|------------------------------|---------|
| Add                          | Search  |
| ICIS Facility                | Q       |
| NPDES Permit                 | Q       |
| DMR                          | Q       |
| Program Report               | Q       |
| Violations                   | Q       |
| Single Event Violation       |         |
| <b>Compliance Monitoring</b> | Q       |
| Inspection/Evaluation        |         |
| Investigation                |         |
| Information Request          |         |
| Offsite Record Review        |         |
| Enforcement Action           | Q       |
| Administrative Formal        |         |
| Judicial                     |         |
| Informal                     |         |

This will open the first entry screen. For Informal EAs, the Enforcement Action Name will always be entered as "**NOV**" and the Enforcement Action Type will always be entered as "**Notice of Violation**".

| Always "NOV"                 |
|------------------------------|
| Always "Notice of Violation" |
|                              |

The Agency Lead Indicator will always be entered as "**State**" because the NOV was issued by a delegated county conservation district on behalf of the DEP. The Enforcement Agency Type will be entered as "**County**" to indicate a conservation district-issued NOV. The Enforcement Agency Name will be entered as "<u>County</u>" **County Conservation District**" to identify the conservation district which issued the NOV. Lastly, enter the Achieved Date as the date that the NOV was issued. Click on "Next" to continue.

| *Enforcement Action Identifier: | PA <                                                                            |
|---------------------------------|---------------------------------------------------------------------------------|
| Enforcement Action Name:        | NOV                                                                             |
| *Enforcement Action Type:       | Notice of Violation                                                             |
| Agency Lead Indicator:          | State Always "State"                                                            |
| Enforcement Agency Type:        | State<br>Municipal<br>County<br>Regional                                        |
| Enforcement Agency Name:        | Dauphin County Conservation District Complete as "County Conservation District" |
| Achieved Date:                  | 09/19/2016 Date NOV Issued                                                      |
|                                 | Next » Cancel                                                                   |

Since no facilities will be returned, click on "Manage Facilities" to find the **permit** to associate with the NOV.

| Integrated Compli         |                   |                 |         |
|---------------------------|-------------------|-----------------|---------|
|                           | Manage Facilities |                 |         |
| Facility Site Name        | FRS ID            | Programmatic ID | Address |
| Nothing found to display. |                   |                 |         |

Enter the NPDES Permit number of the permit to associate with the NOV. Then, click on "Next."

| Facility Search Criteria       |                              |  |  |  |  |
|--------------------------------|------------------------------|--|--|--|--|
| Search By Facility Information | Search By Permit Information |  |  |  |  |
| Facility Site Name:            | NPDES ID: PAD220001          |  |  |  |  |
| FRS ID:                        | Other Permit Number:         |  |  |  |  |
| State Facility ID:             | Туре:                        |  |  |  |  |

| « Previous | Next » | Cancel |
|------------|--------|--------|
|            |        |        |

If the correct NPDES Permit number is returned, click in the box on its left to check it. Then click on 'Next."

| Programmatic ID | Facility Site Name          | Address, City, State, Zip                                |        |
|-----------------|-----------------------------|----------------------------------------------------------|--------|
| NPDES PAD220001 | MEADOW VIEW BUSINESS CENTER | 1234 COMMERCE DRIVE, SUSQUEHANNA, TOWNSHIP OF, PA, 17110 |        |
|                 |                             | Record                                                   | 1 to 1 |
|                 |                             | « Previous Next » Can                                    | el     |

The facility, which is linked to the permit (which is associated with the NOV), will be returned. Click on "Next."

| Facility Site Name          | FRS ID | Programmatic ID | Address                                      |              |              |
|-----------------------------|--------|-----------------|----------------------------------------------|--------------|--------------|
| MEADOW VIEW BUSINESS CENTER |        | NPDES PAD220001 | 1234 COMMERCE DRIVE, SUSQUEHANNA, TOWNSHIP O | OF, PA, 1711 | 0            |
|                             |        |                 |                                              | Unlin        | k Facilities |
|                             |        |                 | « Previous                                   | Next »       | Cancel       |

At the top of the next screen, a summary of the information entered is displayed.

| *Enforcement Action<br>Identifier:<br>Enforcement Action Name:<br>*Enforcement Action Type:<br>Achieved Date: | PA-(Auto Generated<br>NOV<br>Notice of Violation<br>09/19/2016 | d)<br>n |                 | If the Agency<br>Agency Lead Indicator:<br>Enforcement Agency Type:<br>Enforcement Agency Name:<br>File Number: | Lead Indicator is blank, reenter "State" State State Municipal County Dauphin County Conservation District |
|----------------------------------------------------------------------------------------------------|----------------------------------------------------------------|---------|-----------------|----------------------------------------------------------------------------------------------------|----------------------------------------------------------------------------------------------------|
|                                                                                                    |                                                                |         | *Linkec         | l Facilities                                                                                                    |                                                                                                    |
| Facility Site Name                                                                                            |                                                                | FRS ID  | Programmatic ID | Address                                                                                                    |                                                                                                    |
| MEADOW VIEW BUSINESS                                                                                          | CENTER                                                         |         | NPDES PAD220001 | 1234 COMMERCE DRIVE, SU                                                                                         | SQUEHANNA, TOWNSHIP OF, PA, 17110                                                                          |

Under the Statute/Law Section/Program block, for Programs Violated, scroll down to and click on "NPDES Stormwater-Construction".

|                                                     | *Statute / Law Section / Program                                                                                                    | m |
|-----------------------------------------------------|----------------------------------------------------------------------------------------------------|---|
| *Federal Statutes Violated: (<br>Sections Violated: | CWA - Clean Water Act                                                                                                    |   |
| *Programs Violated:                                 | NPDES - Section 308 Information Requests<br>NPDES - Sludge/Biosolids<br>NPDES - Stormwater - Construction<br>NPDES - Stormwater - MS4 |   |

Scroll to the bottom of the page and click on "Save & Continue" in order to save this enforcement action.

Save & Continue

Cancel

« Previous

### 2. Entering a Formal EA

Whenever a formal enforcement action is taken on a NPDES (PAG-02 or Individual) permitted facility, the enforcement action, final order, and any assessed penalties will be entered into ICIS within 5 business days of its <u>execution</u>. A formal enforcement action is considered executed once settlement has been reached and a Consent Assessment of Civil Penalties has been signed.

From the navigation bar at the top right of the screen, click on the down arrow next to "NPDES" and then click on "Administrative Formal" under Enforcement Action.

| NPDES 🗸 🗛 AIR 🗸        | Admin ✔ |
|------------------------|---------|
| Add                    | Search  |
| ICIS Facility          | Q       |
| NPDES Permit           | Q       |
| DMR                    | Q       |
| Program Report         | Q       |
| Violations             | Q       |
| Single Event Violation |         |
| Compliance Monitoring  | Q       |
| Inspection/Evaluation  |         |
| Investigation          |         |
| Information Request    |         |
| Offsite Record Review  |         |
| Enforcement Action     | Q       |
| Administrative Formal  |         |
| Judicial               |         |
| Informal               |         |

This will open the first entry screen. Enter the Enforcement Action Identifier, which is the default "PA" plus the remainder of the 9 character NPDES permit number, underscore, and the 8 digit date the EA was <u>issued</u>. In the example below, the EA being entered is for NPDES permit # PAD220001 and it was issued on October 13, 2016. (10/13/2016).

| *Enforcement Action Identifier: | PA - D220001                             | _10132016 |               |
|---------------------------------|------------------------------------------|-----------|---------------|
| Enforcement Action Name:        |                                          |           |               |
| Agency Lead Indicator:          | V                                        |           |               |
| Enforcement Agency Type:        | State<br>Municipal<br>County<br>Regional |           |               |
| Enforcement Agency Name:        |                                          |           |               |
|                                 |                                          |           | Next » Cancel |

|                                 | 5                                        |      |
|---------------------------------|------------------------------------------|------|
| *Enforcement Action Identifier: | PA - D220001_10132016                    |      |
| Enforcement Action Name:        | Consent Assessment of Civil Penalty      |      |
| Agency Lead Indicator:          |                                          |      |
| Enforcement Agency Type:        | State<br>Municipal<br>County<br>Regional |      |
| Enforcement Agency Name:        |                                          |      |
|                                 | Next » Ca                                | ncel |

Enter the Enforcement Action Name as "Consent Assessment of Civil Penalty."

The Agency Lead Indicator will always be entered as "**State**" because the enforcement action was issued by a delegated county conservation district on behalf of the DEP. The Enforcement Agency Type will be entered as "**County**" to indicate a conservation district-issued enforcement action. The Enforcement Agency Name will be entered as "<u>County Conservation District</u>" to identify the conservation district which issued the enforcement action. Click on "Next" to continue.

| *Enforcement Action Identifier: | PA - D220001_10132016                                                           |       |
|---------------------------------|---------------------------------------------------------------------------------|-------|
| Enforcement Action Name:        | Consent Assessment of Civil Penalty                                             |       |
| Agency Lead Indicator:          | State Always "State"                                                            |       |
| Enforcement Agency Type:        | State<br>Municipal<br>County                                                    |       |
|                                 | Regional                                                                        |       |
| Enforcement Agency Name:        | Dauphin County Conservation District Complete as "County Conservation District" | "     |
|                                 |                                                                                 |       |
|                                 | Next » C                                                                        | ancel |

On the next screen, an Enforcement Action Type needs to be chosen from the list of available options on the left side of the screen. Click on the Enforcement Action Type of "**State CWA Penalty AO**," and then click on the "Add" button.

| Please select Enforcement Action Type.                                                                                                    |               |           |
|----------------------------------------------------------------------------------------------------|---------------|-----------|
| Enter Enforcement Action Type beginning with:                                                                                                    |               |           |
| Available                                                                                                    |               | *Selected |
| Emergency Order - Governor<br>Order of Suspension or Revocation<br>State Administrative Order of Consent<br>State CWA Non Penalty AO<br>State CWA Penalty AO |               |           |
|                                                                                                    | Add<br>Remove |           |

This will move the choice over to the right side of the screen under "Selected". Click on "Next."

| Available                                                                                                    |               | *Selected                |
|----------------------------------------------------------------------------------------------------|---------------|--------------------------|
| Emergency Order - Governor<br>Order of Suspension or Revocation<br>State Administrative Order of Consent<br>State CWA Non Penalty AO | Add<br>Remove | State CWA Penalty AO     |
|                                                                                                    |               | « Previous Next » Cancel |

Since no facilities will be returned, click on "Manage Facilities" to find the **permit** to associate with the Administrative Formal Enforcement Action.

| Integrated Com            | pliance Information System |                 |                   |
|---------------------------|----------------------------|-----------------|-------------------|
|                           | *Linke                     | d Facilities    | Manage Facilities |
| Facility Site Name        | FRS ID                     | Programmatic ID | Address           |
| Nothing found to display. |                            |                 |                   |

Enter the NPDES Permit number of the permit to associate with the Administrative Formal Action. Then, click on "Next."

| Facility S                     | earch Criteria               |  |  |  |
|--------------------------------|------------------------------|--|--|--|
| Search By Facility Information | Search By Permit Information |  |  |  |
| Facility Site Name:            | NPDES ID: PAD220001          |  |  |  |
| FRS ID:                        | Other Permit Number:         |  |  |  |
| State Facility ID:             | Туре:                        |  |  |  |
| Programmatic ID:               |                              |  |  |  |
|                                | Search By Codes              |  |  |  |
| Search By Location Information | 1: 1:                        |  |  |  |
| Address:                       | 2: 2:                        |  |  |  |
| Citv:                          | 3: 3:                        |  |  |  |
| State:                         |                              |  |  |  |
| State-Region Code:             |                              |  |  |  |
| Zin Code:                      |                              |  |  |  |
| City Code:                     |                              |  |  |  |
| Berior:                        |                              |  |  |  |
|                                |                              |  |  |  |
| Tribal Land Code:              |                              |  |  |  |
| Country:                       |                              |  |  |  |
|                                |                              |  |  |  |
|                                |                              |  |  |  |

If the correct NPDES Permit number is returned, click in the box on its left to check it. Then click on 'Next."

| Programmatic ID | Facility Site Name          | Address, City, State, Zip                                |            |        |               |
|-----------------|-----------------------------|----------------------------------------------------------|------------|--------|---------------|
| NPDES PAD220001 | MEADOW VIEW BUSINESS CENTER | 1234 COMMERCE DRIVE, SUSQUEHANNA, TOWNSHIP OF, PA, 17110 |            |        |               |
|                 |                             |                                                          |            |        | Record 1 to 1 |
|                 |                             |                                                          |            | _      |               |
|                 |                             |                                                          | « Previous | Next » | Cancel        |

The facility, which is linked to the permit (which is associated with the EA), will be returned. Click on "Next."

| Γ | Facility Site Name          | FRS ID | Programmatic ID | Address                                                  |
|---|-----------------------------|--------|-----------------|----------------------------------------------------------|
| [ | MEADOW VIEW BUSINESS CENTER |        | NPDES PAD220001 | 1234 COMMERCE DRIVE, SUSQUEHANNA, TOWNSHIP OF, PA, 17110 |
|   |                             |        |                 | Unlink Facilities                                        |
|   |                             |        |                 | « Previous Next » Cancel                                 |

The next screen is an opportunity to add a Government Contact. This is not required. Proceed to the next screen without adding the contact by clicking on "Next."

| AL PROTECT           | Integrated Compliance Information System |                     |       |              |                 |
|----------------------|------------------------------------------|---------------------|-------|--------------|-----------------|
|                      |                                          | Government Contacts | ļ     |              | Manage Contacts |
| Affiliation Type     | First Name                               | Last Name           | Phone | Office Organ | ization         |
| Nothing found to dis | splay.                                   |                     |       |              |                 |
|                      |                                          |                     |       | « Previous   | Next » Cancel   |

#### At the top of the next screen, a summary of the information entered can be viewed.

|                                                                                                    |                              |                           | Status Data                                                                           |
|----------------------------------------------------------------------------------------------------|------------------------------|---------------------------|---------------------------------------------------------------------------------------|
| *Enforcement Action Identifier: PA-D220001_10132016<br>Enforcement Action Name:<br>Consent Assessment of Civil Pena |                              | Civil Penalty             | Enforcement Action Status: Enforcement Action Data Entered<br>Status Date: 10/13/2016 |
| *Enforcement Action Type:                                                                                           | State CWA Penalty AO         |                           |                                                                                       |
|                                                                                                    |                              |                           | Branch:                                                                               |
| Agency Lead Indicator:                                                                                              | State V If                   | the Agency Lead Indicator | is blank, reenter "State"                                                             |
| Enforcement Agency Type:                                                                                            | State<br>Municipal<br>County | ¢                         |                                                                                       |
| Enforcement Agency Name:                                                                                            | Dauphin County Conserv       | ation District            |                                                                                       |
|                                                                                                    |                              |                           |                                                                                       |
|                                                                                                    |                              | *Linke                    | d Facilities                                                                          |
| Facility Site Name                                                                                                  | FRS ID                       | Programmatic ID           | Address                                                                               |
| MEADOW VIEW BUSINESS CI                                                                                             | ENTER                        | NPDES PAD220001           | 1234 COMMERCE DRIVE, SUSQUEHANNA, TOWNSHIP OF, PA, 17110                              |

Under the Statute/Law Section/Program block, for Program Violated, scroll down to and click on "**NPDES Stormwater-Construction**".

|                                                     | *Statute / Law Section / Prog                                                                                                    | <b>jram</b> |
|-----------------------------------------------------|----------------------------------------------------------------------------------------------------|-------------|
| *Federal Statutes Violated: (<br>Sections Violated: | CWA - Clean Water Act                                                                                                    |             |
| *Programs Violated:                                 | NPDES - Section 308 Information Requests<br>NPDES - Sludge/Biosolids<br>NPDES - Stormwater - Construction<br>NPDES - Stormwater - MS4<br>NPDES - Stormwater - Non-Construction |             |

Scroll to the bottom of the page and click on "Save & Continue" in order to save this enforcement action.

The page will refresh and return to the top. New tabs and tab features will appear so that a final order may be entered. The final order and any assessed penalties will be entered at the same time as the enforcement action is entered by following the steps in section VI.B.1 of this SOP.

| ff    | Search Enforcement Actions Search Resu                              |                      |                    |                 | Edit Enforce        | ement Action P         | A-D220001_10132016 | Basic Info |
|-------|---------------------------------------------------------------------|----------------------|--------------------|-----------------|---------------------|------------------------|--------------------|------------|
| Fa    | cilities                                                            | NPDES<br>Permits     | Complia<br>Monitor | ince Case Files | NPDES<br>Violations | Enforcement<br>Actions |                    |            |
| Basi  | Basic Info Sensitive Comments Milestones Sub Activities Final Order |                      |                    |                 |                     |                        |                    |            |
| Enfo  | rcement /                                                           | Action Identifier: P | A-D220001          | _10132016       |                     |                        |                    |            |
| Enfo  | Enforcement Action Name: Consent Assessment of Civil Penalty        |                      |                    |                 |                     |                        |                    |            |
| Issue | Issued By: State                                                    |                      |                    |                 |                     |                        |                    |            |
| Foru  | m: Admir                                                            | istrative - Formal   |                    |                 |                     |                        |                    |            |

## B. Viewing and/or Modifying Enforcement Action Data

To see what enforcement action data are in ICIS for a particular permit, and to enter the final order data, click on the down arrow next to "NPDES" and then click on the "magnifying glass" search icon next to "NPDES Permit".

| 🙀 🍘 intraDEP 🍘 Suggested Sites 🔻 🍘 Suggested Sites 👻 🍘 Web Sice Gallery 👻 💦 🔤 👘 🖉 |               |                   |  |  |  |  |
|-----------------------------------------------------------------------------------|---------------|-------------------|--|--|--|--|
|                                                                                   | NPDES 🐳 📝     | AIR 🗸 🛛 Admin 🗸 _ |  |  |  |  |
|                                                                                   | Add           | Search            |  |  |  |  |
| Integrated Compliance Information System                                          | ICIS Facility | Q                 |  |  |  |  |
|                                                                                   | NPDES Permit  | <b>▶ </b>         |  |  |  |  |

Enter the permit number, and click on the "Search" button at the bottom right.

| 🔒 Search Perm          | nits            |                                      |
|------------------------|-----------------|--------------------------------------|
|                        |                 |                                      |
|                        |                 | Search By Permit General Information |
| NPDES                  | S ID: PAD220001 |                                      |
| Other Permit Nun       | nber:           | Ī                                    |
| т                      | ype:            |                                      |
|                        | Permittee       |                                      |
| Organization Formal Na | ame:            |                                      |
|                        | Permit Writer   |                                      |
| First Na               | ame:            |                                      |
| Last Na                | ame:            |                                      |

The permit record will be returned. Click on the underlined permit number to open the permit.

| Select | NPDES ID  | Permit/Permittee Name |                         | Major/Minor | Effective Date | Expiration Date |
|--------|-----------|-----------------------|-------------------------|-------------|----------------|-----------------|
| 0      | PAD220001 | ABC, LLC              | NPDES Individual Permit | Minor       | 07/20/2016     | 07/19/2017      |

Click on the tab for Enforcement Actions.

| Facilities                                                                      | NPDES<br>Permits                                                                                                    | Compliance<br>Monitoring | DMRs         | Program<br>Reports | NPDES<br>Violations | Enforcement<br>Actions                   |                                                                                    |  |
|---------------------------------------------------------------------------------|----------------------------------------------------------------------------------------------------|--------------------------|--------------|--------------------|---------------------|------------------------------------------|------------------------------------------------------------------------------------|--|
| Basic Info                                                                      | Permitted Featur                                                                                                    | res Limit Sets           | Narrative Co | onditions Tra      | cking Events        | History                                  |                                                                                    |  |
| NPDES ID: PAD<br>Permit Type: NF<br>Permittee Name<br>Major/Minor Ind           | IPDES ID: PAD220001       Issue Date: 07/20/2016         Permit Type: NPDES Individual Permit       Effective Date: 07/20/2016         Permittee Name: ABC, LLC       Expiration Date: 07/19/2017         /ajor/Minor Indicator: Minor       Expiration Date: 07/19/2017 |                          |              |                    |                     |                                          |                                                                                    |  |
|                                                                                 |                                                                                                    | Permit                   |              |                    |                     |                                          | Dates                                                                              |  |
|                                                                                 | *NPDES ID                                                                                                    | : PAD220001              |              |                    |                     | Original Issue Date: 07/20/2016          |                                                                                    |  |
|                                                                                 |                                                                                                    | Permit Status            | 5            |                    |                     | Issue Date: 07/20/2016                   |                                                                                    |  |
| *Permit Status: Terminated.<br>Approved for Electronic DMR<br>Submission: □ Yes |                                                                                                    |                          |              |                    |                     | Effect<br>Expirat<br>Retirem<br>Terminat | tive Date: 07/20/2016<br>ion Date: 07/19/2017<br>ent Date:<br>ion Date: 07/25/2016 |  |

The enforcement actions linked to the NPDES Permit will be listed.

| List of Er                                          | nforcen                                                  | nent Ac                                         | tions L                                 | inked to th                  | he NPDE         | ES Peri           | mit                                   |                |                                       |
|-----------------------------------------------------|----------------------------------------------------------|-------------------------------------------------|-----------------------------------------|------------------------------|-----------------|-------------------|---------------------------------------|----------------|---------------------------------------|
| NPDES ID:<br>PAD220001<br>Issue Date:<br>07/20/2016 | Permit Type<br>NPDES Indiv<br>Effective Da<br>07/20/2016 | vidual Permit<br><b>ite: Expirat</b><br>07/19/2 | Permittee MABC, LLC<br>ion Date:<br>017 | Name: Major/Mi<br>Minor      | inor Indicator: |                   |                                       |                |                                       |
| Enforce                                             | ment Act                                                 | ions List                                       |                                         |                              | Showing 1 to    | 2 of 2 ontrios    | 1                                     | Firet Provinue |                                       |
| Enforceme                                           | 200 <b>•</b>                                             | Enforceme                                       | ent                                     |                              | Primary         | Compla<br>Propose | int Filed/<br>ed Order                | Status         |                                       |
| Action ID                                           |                                                          | CAction Nar                                     | ne                                      | Forum                        | 🗘 Law           | Date              | 🗘 Status                              | Date           | Actions                               |
| Fin                                                 | al Order Nun                                             | nber Final                                      | Order Issued                            | / Entered Date               | EPA Penalty     | Assessed          | State/Local Penalty Assess            | ed Injunctive  | Relief?                               |
| PA-20013893                                         | 36                                                       | NOV                                             |                                         | Administrative -<br>Informal | CWA             |                   | Achieved                              | 09/19/2016     | 🗙 Delete                              |
| PA-D220001_                                         | _10132016                                                | Consent Asse<br>Civil Penalty                   | essment of                              | Administrative -<br>Formal   | CWA             |                   | Enforcement<br>Action Data<br>Entered | 10/13/2016     | <ul><li>Copy</li><li>Delete</li></ul> |
| Showing 1 to 2                                      | of 2 entries                                             |                                                 |                                         |                              |                 |                   |                                       | First Previous | ) 1 Next Last                         |

## 1. Entering a Final Order and Penalty

Enter the final order and any penalties as directed below. First, click on the Enforcement Action ID for the particular enforcement action.

| LIST OF E                 | nforcem                       | ent Act                               | ions Linke                                           | d to the N                                              | IPDES Pe                     | ermit         |                                        |                                                                                                    |                    |
|---------------------------|-------------------------------|---------------------------------------|------------------------------------------------------|---------------------------------------------------------|------------------------------|---------------|----------------------------------------|----------------------------------------------------------------------------------------------------|--------------------|
| NPDES ID:<br>PAD220001    | Permit Type:<br>NPDES Individ | dual Permit                           | Permittee Name:<br>ABC, LLC                          | Major/Minor Ind<br>Minor                                | licator:                     |               |                                        |                                                                                                    |                    |
| Issue Date:<br>07/20/2016 | Effective Date<br>07/20/2016  | •: Expiration<br>07/19/20             | on Date:<br>117                                      |                                                         |                              |               |                                        |                                                                                                    |                    |
| Enforce                   | ement Actic                   | ons List                              |                                                      |                                                         |                              |               |                                        |                                                                                                    |                    |
| Show entries              | 200 V Filt                    | ter:                                  |                                                      | Show                                                    | ving 1 to 2 of 2 entrie      | es            | Fi                                     | irst Previous                                                                                                    | Next Last          |
| Frénere                   |                               | E-6                                   |                                                      |                                                         | Com                          | plaint Filed/ |                                        | Otatura                                                                                                    |                    |
| Action ID                 | ant                           | Action Nam                            | ie 🗘 Foru                                            | im 🗘 La                                                 | iw ODate                     | osed Order    | 🗘 Status                               | Conte Conte | Actions            |
| Fir                       | nal Order Numb                | ver Final C                           |                                                      |                                                         |                              |               |                                        |                                                                                                    |                    |
|                           |                               |                                       | order Issued / Enter                                 | ed Date EPA                                             | Penalty Assessed             | State/Local P | enalty Assessed                        | Injunctive Re                                                                                                    | elief?             |
| PA-2001389                | 36 1                          | NOV                                   | Order Issued / Enter<br>Admin<br>Inform              | ed Date EPA<br>istrative - CWA                          | A Penalty Assessed           | State/Local P | Penalty Assessed                       | 09/19/2016                                                                                                    | X Delete           |
| PA-2001389<br>PA-D220001  | 136 I<br>_10132016 (          | NOV<br>Consent Asset<br>Civil Penalty | Admin<br>Admin<br>Inform<br>ssment of Admin<br>Forma | ed Date EPA<br>istrative - CW/<br>al<br>istrative - CW/ | ، Penalty Assesser<br>۹<br>۹ | State/Local P | Achieved<br>Enforcement<br>Action Data | 09/19/2016<br>10/13/2016                                                                                                    | Delete Copy Delete |

#### Click on the "Final Order" tab feature.

| ft    | Searc     | h Enforcement        | Actions            | Search Resu          | lts E      | Edit Enforce        | ement Action P         | A-D220001_10 | 0132016 | Basic Info |
|-------|-----------|----------------------|--------------------|----------------------|------------|---------------------|------------------------|--------------|---------|------------|
| Fa    | acilities | NPDES<br>Permits     | Complia<br>Monitor | ince<br>ring Case Fi | les V      | NPDES<br>Violations | Enforcement<br>Actions |              |         |            |
| Basi  | ic Info   | Sensitive Comm       | ents Mil           | estones Sub          | Activities | Final Ord           | der                    |              |         |            |
| Enfo  | rcement   | Action Identifier: P | A-D220001          | _10132016            |            |                     |                        |              |         |            |
| Enfo  | rcement   | Action Name: Con     | sent Asses         | sment of Civil Pe    | nalty      |                     |                        |              |         |            |
| Issue | ed By: St | ate                  |                    |                      |            |                     |                        |              |         |            |
| Foru  | m: Admir  | nistrative - Formal  |                    |                      |            |                     |                        |              |         |            |

### No final order will be displayed. Click on "Add Final Order."

| Facilities       | NPDES<br>Permits                        | Compliance<br>Monitoring | Case Files      | NPDES<br>Violations | Enforcement<br>Actions |          |                 |                |            |
|------------------|-----------------------------------------|--------------------------|-----------------|---------------------|------------------------|----------|-----------------|----------------|------------|
| Basic Info       | Sensitive Comme                         | nts Milestone            | s Sub Activitie | s Final Ord         | er                     |          |                 |                |            |
| Enforcement A    | ction Identifier: PA-                   | D220001_10132            | 016             |                     |                        |          |                 | 🕀 <u>ADD F</u> | INAL ORDER |
| Enforcement A    | ction Name: Conse                       | nt Assessment o          | f Civil Penalty |                     |                        |          |                 |                |            |
| Issued By: State | e                                       |                          |                 |                     |                        |          |                 |                |            |
| Forum: Adminis   | trative - Formal                        |                          |                 |                     |                        |          |                 |                |            |
| Final Order ID   | ( ) ( ) ( ) ( ) ( ) ( ) ( ) ( ) ( ) ( ) | Name Ty                  | pe Date Iss     | sued                | Date NPDE              | S Closed | Date Air Resolv | /ed            |            |
| Nothing found to | display.                                |                          |                 |                     |                        |          |                 |                |            |
|                  |                                         |                          |                 |                     |                        |          | View            | Edit           | Delete     |

The correct facility should already be listed under "Selected Facility Interests. Click on "Next."

| Please select one or more Facility Interests to Link to the Fi | nal Order     |                                             |
|----------------------------------------------------------------|---------------|---------------------------------------------|
| Available Facility Interests                                   |               | * Selected Facility Interests               |
|                                                                | Add<br>Remove | NPDES PAD220001-MEADOW VIEW BUSINESS CENTER |
|                                                                |               | Next » Cancel                               |

The Final Order screen will display.

#### Enter the Type as "Administrative Penalty Order With or Without Injunctive Relief."

For the Federal Statue Violated, scroll down the list and click on "CWA : CWA : Clean Water Act."

Then, enter "Final Order Issued Date" as the date that the final order was issued. Enter the "NPDES Closed Date" as the date that the final order closed. If the enforcement action is still open, leave the "NPDES Closed Date" blank, and return to enter the NPDES Closed Date when the action is closed.

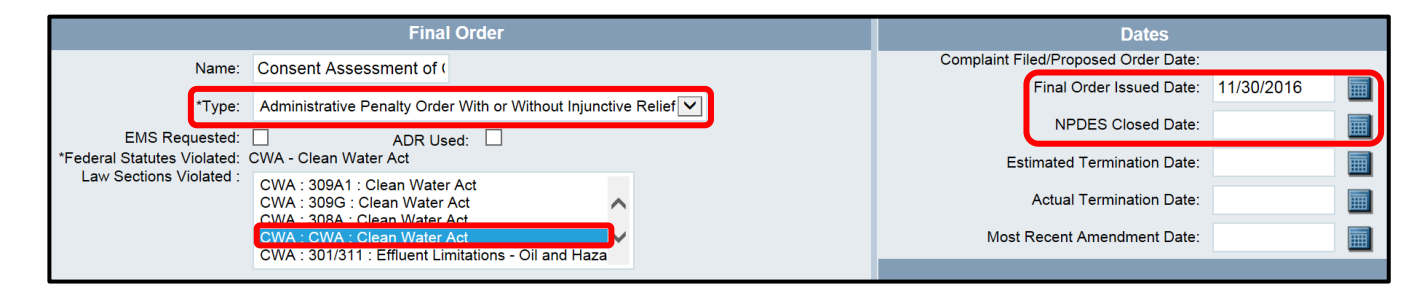

Scroll to the bottom of the page and click on "Save and Continue" to save the Final Order.

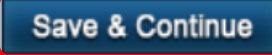

The screen will refresh and go to the top. New tab features under Final Order will display. If there is no penalty involved, entry for the Formal EA is complete. If there is a penalty involved, click on "Penalty."

| Facilities        | NPDES<br>Permits   | Compliance<br>Monitoring | Case Files       | NPDES<br>Violations | Enforcement<br>Actions |               |              |                                         |
|-------------------|--------------------|--------------------------|------------------|---------------------|------------------------|---------------|--------------|-----------------------------------------|
| Basic Info S      | Sensitive Comme    | ents Milestone           | s Sub Activiti   | es Final Ord        | er                     |               |              |                                         |
| Basic Info        | Penalty SEP        | Complying Ac             | tion/Inj. Relief | Compliance So       | chedule Enf.           | Act. Limits   | NPDES V      | iolations                               |
| Enforcement Actio | on Identifier: PA- | D220001_101320           | 16               | F                   | inal Order ID: 1       |               |              |                                         |
| Enforcement Actio | on Name: Conse     | nt Assessment of         | Civil Penalty    | F                   | inal Order Nam         | e: Consent A  | Assessment   | of Civil Penalty                        |
| Issued By: State  |                    |                          |                  | F                   | inal Order Type        | e: Administra | tive Penalty | Order With or Without Injunctive Relief |
| Forum: Administra | tive - Formal      |                          |                  |                     |                        |               |              |                                         |
|                   |                    |                          | Final Order      |                     |                        |               |              | Dates                                   |
|                   | Name: Co           | onsent Assessm           | ent of (         |                     |                        |               | C            | Complaint Filed/Proposed Order Date:    |

#### Click "Add Penalty" to enter the penalty.

| Facilities       | NPE           | DES<br>mits | Compliance<br>Monitoring | Case Files      | NPDES<br>Violations | Enforcement<br>Actions |                |                                   |             |
|------------------|---------------|-------------|--------------------------|-----------------|---------------------|------------------------|----------------|-----------------------------------|-------------|
| Basic Info       | Sensitive     | Comment     | ts Milestones            | Sub Activiti    | es Final Ord        | ler                    |                |                                   |             |
| Basic Info       | Penalty       | SEP         | Complying Act            | ion/Inj. Relief | Compliance S        | chedule Enf.           | Act. Limits    | NPDES Violations                  |             |
| Enforcement Ac   | tion Identifi | ier: PA-D2  | 20001_1013201            | l6 Final        | Order ID: 1         |                        |                |                                   | ADD PENALTY |
| Enforcement Ac   | tion Name:    | Consent     | Assessment of (          | Civil Final     | Order Name: C       | onsent Assessm         | ent of Civil F | Penalty                           |             |
| Penalty          |               |             |                          | Final           | Order Type: Ad      | ministrative Pen       | alty Order W   | /ith or Without Injunctive Relief |             |
| Issued By: State | Э             |             |                          |                 |                     |                        |                |                                   |             |
| Forum: Adminis   | trative - For | rmal        |                          |                 |                     |                        |                |                                   |             |
| No Penalty Infor | mation Add    | led         |                          |                 |                     |                        |                |                                   |             |

|                                            | Add Penalty                                      |
|--------------------------------------------|--------------------------------------------------|
| Notice Pleading:                           | No Cash Civil Penalty Amount Sought: \$          |
|                                            | Cash Civil Penalty Amount Required-By Statute    |
| CWA: \$                                    |                                                  |
|                                            |                                                  |
| Penalty Assessed to Be Paid to:<br>EPA: \$ |                                                  |
| Federal Agency/Dept. Other Than EPA: \$    | Federal Agency/Dept. Receiving Penalty Assessed: |
| State/Local Agency: \$                     | 1000.00                                          |
| Total Penalty Collected: \$                | Ŷ                                                |
|                                            | Save                                             |

Enter the penalty amount in the "State/Local Agency" field, and click on "Save" to save the penalty.

The screen will refresh. **DO NOT** click on Edit or Delete. If more information needs to be entered, click on the top "Basic Information" tab feature. If data entry is complete, click on the NPDES Permits tab, then the permit number, then the Enforcement Actions tab to view the EA.

| Facilities                                                                        | NPD<br>Perm                              | ES<br>hits                        | Compliance<br>Monitoring                                    | Case Files                                               | NPDES<br>Violations | Enforcen<br>Action                     | nent<br>s                                   |                   |                    |                |                                       |  |
|-----------------------------------------------------------------------------------|------------------------------------------|-----------------------------------|-------------------------------------------------------------|----------------------------------------------------------|---------------------|----------------------------------------|---------------------------------------------|-------------------|--------------------|----------------|---------------------------------------|--|
| Basic Info                                                                        | Sensitive (                              | Comment                           | s Milestones                                                | Sub Activitie                                            | s Final Ord         | er                                     |                                             |                   |                    |                |                                       |  |
| Basic Info                                                                        | Penalty                                  | SEP                               | Complying Acti                                              | on/Inj. Relief                                           | Compliance S        | chedule                                | Enf. Act. Limits                            | 5 I               | NPDES Violations   | 5              |                                       |  |
| Enforcement Action<br>Enforcement Action<br>Issued By: State<br>Forum: Administra | on Identifie<br>on Name:<br>ative - Fori | er: PA-D2<br>Consent /<br>mal     | 20001_1013201<br>Assessment of C                            | 6<br>Civil Penalty                                       |                     | Final Orde<br>Final Orde<br>Final Orde | r ID: 1<br>r Name: Conse<br>r Type: Adminis | ent As<br>strativ | ssessment of Civil | il Pen<br>With | halty<br>or Without Injunctive Relief |  |
|                                                                                   |                                          |                                   |                                                             |                                                          |                     |                                        |                                             | P                 | Penalty            |                |                                       |  |
|                                                                                   |                                          |                                   | Notice Ple                                                  | ading: No                                                |                     |                                        |                                             |                   |                    |                | Cash Civil Penalty Amount Sought: \$  |  |
|                                                                                   |                                          |                                   |                                                             |                                                          |                     | Cash                                   | Civil Penalty                               | y An              | mount Require      | d-By           | y Statute                             |  |
|                                                                                   |                                          |                                   | С                                                           | WA: \$                                                   |                     |                                        |                                             |                   |                    |                |                                       |  |
|                                                                                   |                                          |                                   |                                                             |                                                          |                     |                                        |                                             |                   |                    |                |                                       |  |
|                                                                                   | l<br>Federal A                           | <sup>D</sup> enalty A<br>gency/De | ssessed to Be P<br>E<br>pt. Other Than E<br>State/Local Age | Paid to:<br>EPA: \$<br>EPA: \$ Feder<br>ency: \$1,000.00 | ral Agency/Dep      | t. Receiving                           | Penalty Asses                               | sed:              | :                  |                |                                       |  |
|                                                                                   |                                          | Tot                               | al Penalty Coller                                           | cted: \$                                                 |                     |                                        |                                             |                   |                    |                |                                       |  |

#### 2. Entering a Final Order Closed Date

If access to a previously entered final order is needed to enter the final order closed date, access the list of enforcement actions linked to the NPDES permit by following the directions in section VI.B of this SOP, then click on the final order number (next to the correct final order issued date) to be taken directly to the final order screen.

| List of Enforcer                                                                                                    | ment Actions L                                                                 | inked to t                   | he NPDES Per                         | mit                                |                               |
|----------------------------------------------------------------------------------------------------|--------------------------------------------------------------------------------|------------------------------|--------------------------------------|------------------------------------|-------------------------------|
| NPDES ID:         Permit Typ           PAD220001         NPDES Indi           Issue Date:         Effective Date           07/20/2016         07/20/2016 | e: Permittee<br>ividual Permit ABC, LLC<br>ate: Expiration Date:<br>07/19/2017 | Name: Major/Mi<br>Minor      | inor Indicator:                      |                                    |                               |
| Enforcement Ac                                                                                                    | tions List                                                                     |                              |                                      |                                    |                               |
| Show entries 200                                                                                                    | Filter:                                                                        |                              | Showing 1 to 2 of 2 entries          | Fir                                | rst) Previous 1 (Next) (Last) |
| Enforcement<br>Action ID                                                                                                    | Enforcement                                                                    | Forum                        | Comple<br>Primary Propos<br>Caw Cate | aint Filed/<br>sed Order<br>Status | Status<br>Date Actions        |
| Final Order Nur                                                                                                    | mber Final Order Issued                                                        | d / Entered Date             | EPA Penalty Assessed                 | State/Local Penalty Assessed       | Injunctive Relief?            |
| PA-200138936                                                                                                    | NOV                                                                            | Administrative -<br>Informal | CWA                                  | Achieved                           | 09/19/2016 X Delete           |
| PA-D220001_10132016                                                                                                    | Consent Assessment of<br>Civil Penalty                                         | Administrative -<br>Formal   | CWA                                  | Final Order<br>Issued              | 11/30/2016 🔹 Copy<br>🗙 Delete |
|                                                                                                    | 1 11/30/2016                                                                   |                              |                                      | \$1,000.00                         | No                            |
| Showing 1 to 2 of 2 entries                                                                                                    |                                                                                |                              |                                      | Fir                                | rst) Previous 1 Next Last     |

Enter the NPDES Closed Date. Scroll to the bottom and click on "Save."

| Basic Info Sens                                                                            | isitive Com                              | ments Mileston                                                                                       | es Sub Act                                                                   | vities <b>Final</b> | Order      |                                                            |                               |                                                                   |                                   |            |        |
|--------------------------------------------------------------------------------------------|------------------------------------------|----------------------------------------------------------------------------------------------------|------------------------------------------------------------------------------|---------------------|------------|------------------------------------------------------------|-------------------------------|-------------------------------------------------------------------|-----------------------------------|------------|--------|
| Basic Info Pen                                                                             | nalty S                                  | EP Complying A                                                                                       | ction/Inj. Relie                                                             | f Complian          | ce Schedi  | ule Enf. Act. Lim                                          | its NPDE                      | S Violations                                                      |                                   |            |        |
| Enforcement Action Ic<br>Enforcement Action N<br>Issued By: State<br>Forum: Administrative | ldentifier: F<br>Name: Cor<br>e - Formal | PA-D220001_10132<br>Isent Assessment of                                                              | 016<br>f Civil Penalty                                                       |                     |            | Final Order ID: 1<br>Final Order Name<br>Final Order Type: | : Consent As<br>Administrativ | ssessment of Civil Penalty<br>ve Penalty Order With or Without Ir | njunctive Relief                  |            |        |
|                                                                                            |                                          |                                                                                                    | Final Or                                                                     | ler                 |            |                                                            |                               |                                                                   | Dates                             |            |        |
|                                                                                            | Name:                                    | Consent Assess                                                                                       | ment of (                                                                    |                     |            |                                                            |                               | Complaint Filed/Propos                                            | ed Order Date:                    |            |        |
|                                                                                            | *Type:                                   | Administrative Per                                                                                   | alty Order Wit                                                               | h or Without In     | junctive R | lelief 🔽                                                   |                               | Final Ord                                                         | er Issued Date:                   | 11/30/2016 |        |
| EMS Red<br>*Federal Statutes \                                                             | quested:<br>Violated:                    | □<br>CWA - Clean Water                                                                               | ADR Used:<br>Act                                                             |                     |            |                                                            |                               | Estimated Te                                                      | rmination Date:                   | 12/01/2016 |        |
| Law Sections V                                                                             | √iolated :                               | CWA : 301/402 : N<br>CWA : 402 : Clean<br>CWA : 301A : Clea<br>CWA : 307D : Cle<br>CWA : 309 : Viola | IPDES Permit<br>Water Act<br>an Water Act<br>an Water Act<br>ion of Existing | Violations<br>AO    | <b>`</b>   |                                                            |                               | Actual Te<br>Most Recent Am                                       | rmination Date:<br>nendment Date: |            |        |
|                                                                                            |                                          |                                                                                                    |                                                                              |                     |            |                                                            |                               |                                                                   | Save Save                         | & Continue | Cancel |

# VII. Linking an Enforcement Action to a Violation

In order to indicate which violation(s) a particular enforcement action is addressing, the enforcement action must be linked to the violation in ICIS. To create this linkage, first follow the steps in section VI.B of this SOP. This will bring you to the list of enforcement actions linked to the permit. Click on the Enforcement Action ID that needs to be linked to a violation(s).

| ndividual Permit ABC, LLC                                     | Name: Major/M<br>Minor                                                                                                    | inor Indicator:                                                                                                    |                                                                                                    |                                                                                                    |                                                                                                    |
|---------------------------------------------------------------|----------------------------------------------------------------------------------------------------|----------------------------------------------------------------------------------------------------|----------------------------------------------------------------------------------------------------|----------------------------------------------------------------------------------------------------|----------------------------------------------------------------------------------------------------|
| Date:         Expiration Date:           6         07/19/2017 |                                                                                                    |                                                                                                    |                                                                                                    |                                                                                                    |                                                                                                    |
| ctions List                                                   |                                                                                                    |                                                                                                    |                                                                                                    |                                                                                                    |                                                                                                    |
| Filter:                                                       |                                                                                                    | Showing 1 to 2 of 2 entries                                                                                                    | ;   (                                                                                                    | First Previous                                                                                                    | 1 Next Las                                                                                                    |
| Enforcement                                                   |                                                                                                    | Compl<br>Primary Propos                                                                                                    | aint Filed/<br>sed Order                                                                                                    | Status                                                                                                    |                                                                                                    |
| CAction Name                                                  | Forum                                                                                                    | Caw Cate                                                                                                    | Status                                                                                                    | Date                                                                                                    | Actions                                                                                                    |
| umber Final Order Issue                                       | d / Entered Date                                                                                                    | EPA Penalty Assessed                                                                                                    | State/Local Penalty Assesse                                                                                                    | d Injunctive                                                                                                    | Relief?                                                                                                    |
| NOV                                                           | Administrative -<br>Informal                                                                                                    | CWA                                                                                                    | Achieved                                                                                                    | 09/19/2016                                                                                                    | 🗙 Delete                                                                                                    |
| Consent Assessment of<br>Civil Penalty                        | Administrative -<br>Formal                                                                                                    | CWA                                                                                                    | Enforcement<br>Action Data                                                                                                    | 10/13/2016                                                                                                    | 🃚 Сору                                                                                                    |
|                                                               | Idividual Permit ABC, LLC Date: Expiration Date: 6 07/19/2017 Ctions List Filter: Enforcement Action Name Umber Final Order Issue NOV Consent Assessment of Civil Penalty | Idividual Permit ABC, LLC Minor Date: Expiration Date: 6 07/19/2017 Ctions List Filter: Enforcement Action Name Final Order Issued / Entered Date NOV Administrative - Informal Consent Assessment of Civil Penalty Formal | Idividual Permit ABC, LLC Minor Date: Expiration Date: 6 07/19/2017 Ctions List Filter: Showing 1 to 2 of 2 entries Enforcement Completion Showing 1 to 2 of 2 entries Completion Showing 1 to 2 of 2 entries Complet | Idividual Permit ABC, LLC Minor Date: Expiration Date: 6 07/19/2017  Ctions List Filter: Showing 1 to 2 of 2 entries Complaint Filed/ Frimary Proposed Order Complaint Filed/ Primary Proposed Order Complaint Filed/ Primary Proposed Order Status Umber Final Order Issued / Entered Date EPA Penalty Assessed State/Local Penalty Assessee NOV Administrative - CWA Achieved NOV Administrative - CWA Enforcement Civil Penalty Formal CWA Enforcement Civil Penalty Formal | idividual Permit ABC, LLC Minor Date: Expiration Date: 6 07/19/2017 Ctions List Filter: Showing 1 to 2 of 2 entries Filter: Showing 1 to 2 of 2 entries Filter: Showing 1 to 2 of 2 entries Complaint Filed/ Final Order Issued / Entered Date EPA Penalty Assessed State/Local Penalty Assessed Injunctive MOV Administrative - CWA Achieved 09/19/2016 NOV Administrative - CWA Enforcement 10/13/2016 Civil Penalty Seassent of Administrative - CWA Enforcement 10/13/2016 Civil Penalty Formal |

The Enforcement Action detail page will be returned, click on the NPDES Violations tab.

| ft                              | Search Enforcem                                                                                                    | ent Actions            | Search Results      | Edit Enforcem       | ent PA-200139016       | Basic     | Info                |                         |  |
|---------------------------------|----------------------------------------------------------------------------------------------------|------------------------|---------------------|---------------------|------------------------|-----------|---------------------|-------------------------|--|
| Fa                              | cilities NPDE                                                                                                    | S Complia<br>s Monitor | ing Case Files      | NPDES<br>Violations | inforcement<br>Actions |           |                     |                         |  |
| Basi                            | c Info Sub Activitie                                                                                                    | es                     |                     |                     |                        |           |                     |                         |  |
| Enfor<br>Enfor<br>Issue<br>Foru | Enforcement Action Identifier: PA-200139016<br>Enforcement Action Name: NOV<br>Issued By: State<br>Forum: Administrative - Informal |                        |                     |                     |                        |           |                     |                         |  |
|                                 |                                                                                                    |                        |                     |                     |                        |           |                     |                         |  |
|                                 | *Enforcement Action<br>Identifier:                                                                                                  | PA-200139016           |                     |                     | Agency Lead I          | ndicator: | State               | V                       |  |
| Enford                          | cement Action Name:                                                                                                    | NOV                    |                     |                     | Enforcement Agen       | су Туре:  | State               | ^                       |  |
| *Enfor                          | *Enforcement Action Type: No                                                                                                    |                        | Notice of Violation |                     |                        |           | Municipal<br>County | ✓                       |  |
|                                 | Achieved Date:                                                                                                    | 09/19/2016             |                     |                     | Enforcement Agenc      | y Name:   | Dauphin County      | y Conservation District |  |
| Enforc                          | ement Action Status:<br>Status Date:                                                                                                | Achieved<br>09/19/2016 |                     |                     | File                   | Number:   |                     |                         |  |

| ft                        | <b>†</b> Search Enforcement Actions Search Results   |                  |                        |                    |                     | Related Violations     |                        |                          |        |  |  |  |
|---------------------------|------------------------------------------------------|------------------|------------------------|--------------------|---------------------|------------------------|------------------------|--------------------------|--------|--|--|--|
| F                         | acilities                                            | NPDES<br>Permits | Compliane<br>Monitorin | ce<br>g Case Files | NPDES<br>Violations | Enforcement<br>Actions |                        |                          |        |  |  |  |
|                           | List of Violations Related to the Enforcement Action |                  |                        |                    |                     |                        |                        |                          |        |  |  |  |
| Select                    | All Viola                                            | tion Type Vi     | iolation Infor         | mation Violatio    | n Code Viol         | ation Date R           | NC Detection Code-Date | RNC Resolution Code-Date | Action |  |  |  |
| Nothing found to display. |                                                      |                  |                        |                    |                     |                        |                        |                          |        |  |  |  |
|                           |                                                      |                  |                        |                    |                     |                        |                        | Search to Link           | Unlink |  |  |  |

An opportunity to enter search criteria will appear. Enter additional criteria, or just click on "Search."

|                      |                                                                                                    |                                                                                                    | Violation Sea | earch Criteria                                                                                                    |
|----------------------|----------------------------------------------------------------------------------------------------|----------------------------------------------------------------------------------------------------|---------------|----------------------------------------------------------------------------------------------------|
|                      |                                                                                                    |                                                                                                    | *NPDES ID:    | <sup>2</sup> PAD220001                                                                                                    |
|                      |                                                                                                    |                                                                                                    | From          | Date Range                                                                                                    |
|                      |                                                                                                    |                                                                                                    | From.         | ·                                                                                                    |
|                      |                                                                                                    |                                                                                                    | To:           |                                                                                                    |
|                      |                                                                                                    |                                                                                                    | Violatio      | ion Type                                                                                                    |
|                      | DMR Violation                                                                                                    |                                                                                                    |               | Schedule Violation                                                                                                    |
|                      | Violation Code(s):                                                                                                    | D80 DMR, Monitor Only - Overdue<br>D90 DMR, Limited - Overdue<br>E90 DMR, Limited - Numeric Violation |               | C10 Schedule Event reported late<br>Violation C20 Schedule Event achieved late but reported<br>Code(s): C30 Schedule Event unachieved but reported<br>C40 Schedule Event unachieved and not reported |
|                      | Permitted Feature                                                                                                    |                                                                                                    |               | Single Event Violation                                                                                                    |
|                      | Limit Set                                                                                                    |                                                                                                    |               | Violation                                                                                                    |
|                      | Designator:                                                                                                    |                                                                                                    |               | Code:                                                                                                    |
|                      | Parameter:                                                                                                    |                                                                                                    |               |                                                                                                    |
|                      | Statistical Base                                                                                                    | AVG Average                                                                                           |               |                                                                                                    |
|                      | Code Type:                                                                                                    | MAX Maximum<br>MIN Minimum<br>NON Not Applicable                                                      |               |                                                                                                    |
|                      |                                                                                                    |                                                                                                    | RN            | NC .                                                                                                    |
| RNC Detection Code:  | A Enforcement Order<br>B Manual 2A4 - Pass-Through<br>C Chronic Violation<br>D Manual Other                                | Ç                                                                                                    | From:         | To: Detection Flag:                                                                                                    |
|                      |                                                                                                    |                                                                                                    |               |                                                                                                    |
| RNC Resolution Code: | 0 RE - Two Years Past Detectio<br>1 NC - Unresolved RNC<br>2 RE - Back into Compliance<br>3 RP - Due to Formal Enforcement | n (System Administratively Resolved)<br>ent Action Final Order with Compliance Schedule               | From:         | To:                                                                                                    |
|                      |                                                                                                    |                                                                                                    |               | Search Cancel                                                                                                    |

Check the boxes next to any violations that are to be linked to the enforcement action, and click on "Link."

| <b>f</b>                         | Search Enforcement A                                                                                                    | ctions                | Search Results      | Link/Unlink         | Violations to En       | forcement Action        |                      |                |                         |                          |
|----------------------------------|----------------------------------------------------------------------------------------------------|-----------------------|---------------------|---------------------|------------------------|-------------------------|----------------------|----------------|-------------------------|--------------------------|
| Fac                              | ilities NPDES<br>Permits                                                                                                    | Complian<br>Monitorin | ce<br>ng Case Files | NPDES<br>Violations | Enforcement<br>Actions |                         |                      |                |                         |                          |
| Enfor<br>Enfor<br>Issue<br>Forur | Enforcement Action Identifier: PA-200139016<br>Enforcement Action Name: NOV<br>Issued By: State<br>Forum: Administrative - Informal |                       |                     |                     |                        |                         |                      |                |                         |                          |
|                                  |                                                                                                    |                       |                     | Lis                 | t of Violations        | eligible to be linked t | to Enforcement Actio | on             |                         |                          |
|                                  |                                                                                                    |                       |                     |                     |                        |                         |                      |                |                         | Record Numbers 1 to 2    |
| Select Al                        | l<br>Violation Type                                                                                                    | Violation             | Information         |                     |                        |                         | Violation Code       | Violation Date | RNC Detection Code-Date | RNC Resolution Code-Date |
|                                  |                                                                                                    | PAD2200               | 001 MEADOW VIEW     | BUSINESS CE         | NTER                   |                         |                      |                |                         |                          |
|                                  | Single Event Violation                                                                                                    | BR19A V               | WW Storm Water Cor  | struction - Failu   | re to properly insta   | ll/implement BMPs       | BR19A                | 09/13/2016     |                         |                          |
|                                  | Single Event Violation                                                                                                    | BR19B V               | WW Storm Water Cor  | struction - Failu   | re to properly oper    | ate and maintain BMPs   | BR19B                | 09/13/2016     |                         |                          |
|                                  |                                                                                                    |                       |                     |                     |                        |                         |                      |                |                         | Record Numbers 1 to 2    |
|                                  |                                                                                                    |                       |                     |                     |                        |                         |                      |                |                         | Link Cancel              |

A list of the violations "related" (or linked) to the enforcement action will be returned, with an opportunity to unlink a violation if an error was made.

| f     | Se                                                   | earch Enf         | orcement            | Actions              | Search Resul        | ts Related Vio       | lations                |                    |                |                |                         |                          |                                |
|-------|------------------------------------------------------|-------------------|---------------------|----------------------|---------------------|----------------------|------------------------|--------------------|----------------|----------------|-------------------------|--------------------------|--------------------------------|
|       | Faciliti                                             | es                | NPDES<br>Permits    | Complian<br>Monitori | nce<br>ng Case File | NPDES<br>Violations  | Enforcement<br>Actions |                    |                |                |                         |                          |                                |
|       | List of Violations Related to the Enforcement Action |                   |                     |                      |                     |                      |                        |                    |                |                |                         |                          |                                |
|       |                                                      |                   |                     |                      |                     |                      |                        |                    |                |                |                         | F                        | Record 1 to 1                  |
| Selec | t All V                                              | iolation T        | 'ype                | Violatior            | Information         |                      |                        |                    | Violation Code | Violation Date | RNC Detection Code-Date | RNC Resolution Code-Date | e Action                       |
|       |                                                      |                   |                     | PAD220               | 001 MEADOW V        | EW BUSINESS CE       | NTER                   |                    |                |                |                         |                          |                                |
|       | ŝ                                                    | <u>Single Eve</u> | <u>nt Violation</u> | BR19A V              | VW Storm Water      | Construction - Failu | re to properly insta   | all/implement BMPs | BR19A          | 09/13/2016     |                         | F                        | <u>Delete</u><br>Record 1 to 1 |
|       |                                                      |                   |                     |                      |                     |                      |                        |                    |                |                |                         | Search to Link           | Unlink                         |

# <u>Attachment 1</u> <u>Entry of a Series of Inspections and Violations</u>

This attachment outlines the process for the ICIS entry of a series of inspections and violations on a particular project site, utilizing an example. The process below and corresponding flow chart are derived from the four partially completed sample inspection report forms on the following pages.

- 1. Upon the **first** inspection
  - Enter the inspection start and end dates.
  - Enter the SEV start date for EPA violation code B0C18, and include the following comments in the Comment Box for the SEV: *"violation code correlates to inspection report finding:*

Failure to implement effective E&S BMPs, and specific violations: Silt fence B not installed, Inlet protection 2 not installed, & Sediment Trap 3 not installed"

- 2. Upon the **second** inspection
  - Enter the inspection start and end dates.
  - Because one of the three specific violations from the first inspection are not yet resolved, the SEV from the first inspection remains open.
  - Enter the SEV start date for EPA violation code BR19B, and include the following comments in the Comment Box for the SEV:

"violation code correlates to inspection report finding: Failure to maintain effective E&S BMPs, and specific violations: Filter sock A not maintained"

- 3. Upon the **third** inspection
  - Enter the inspection start and end dates.
  - Because all three specific violations from the first inspection are now resolved, the SEV from the first inspection must be closed.
  - Because the specific violation from the second inspection is now resolved, the SEV from the second inspection must be closed.
- 4. Upon the **fourth** inspection
  - Enter the inspection start and end dates.
  - Enter the SEV start date for EPA violation code BR19B, and include the following comments in the Comment Box for the SEV:

"violation code correlates to inspection report finding: Failure to maintain effective E&S BMPs, and specific violations: Erosion control blanket not trenched in along edges at stream crossing"

• Enter the SEV start date for EPA violation code D0R12, and include the following comments in the Comment Box for the SEV: *"violation code correlates to inspection report finding:* 

Failure to prepare and implement a Preparedness, Prevention, and Contingency (PPC) Plan, and specific violations:

Concrete dumped outside of washout area"

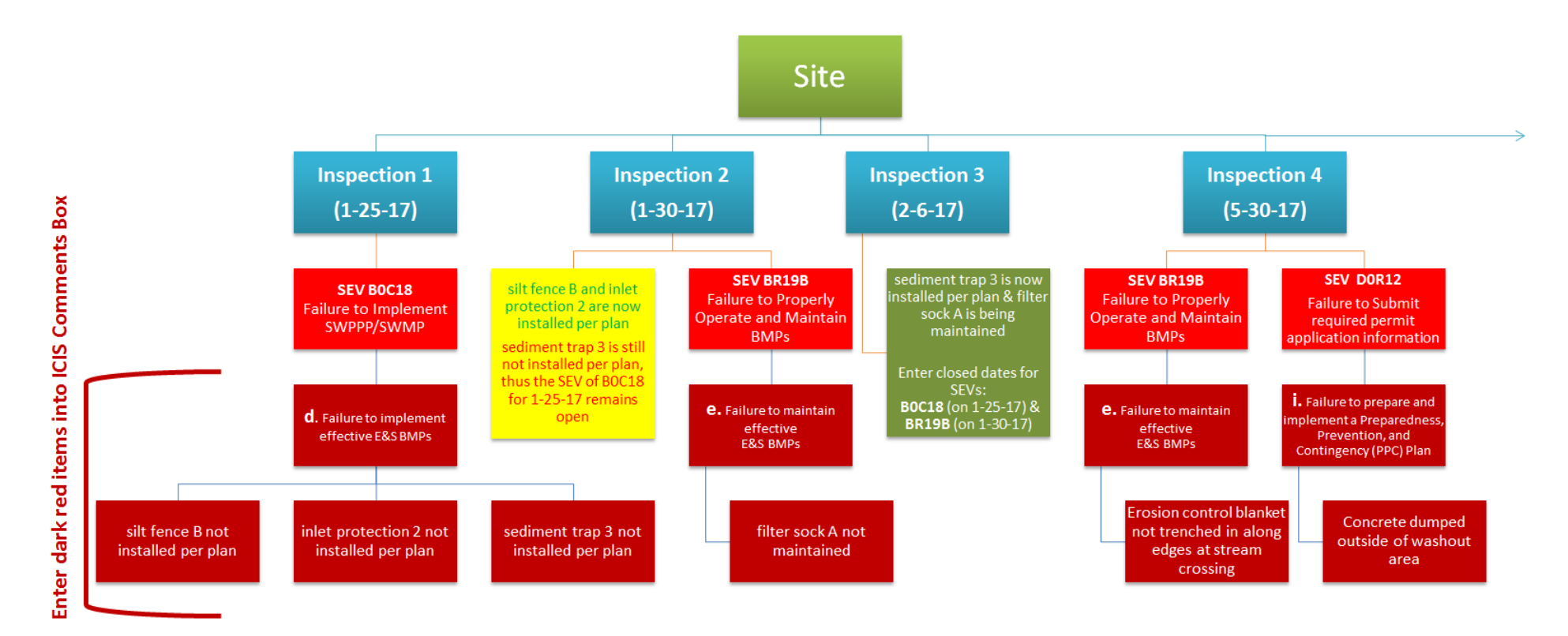

\*Flow chart is derived from the sample inspection report forms on the following pages.

| S150-FM-BWEW0092 Rev. 1/2016<br>COMMONWEALTH OF PENNSYLVANIA<br>DEPARTMENT OF ENVIRONMENTAL PROTECTION<br>BUREAU OF WATERWAYS ENGINEERING AND WETLANDS<br>Permit No.                                                                                                    | _                 | S150-FM-BWEW0092 Rev. 1/2016<br>permsylvaria<br>permsylvaria<br>permsylvaria | COMMONWEALTH OF PENNSYLVANIA<br>DEPARTMENT OF ENVIRONMENTAL PROTECTION<br>BUREAU OF WATERWAYS ENGINEERING AND WETLANDS<br>Permit No.                                            |
|----------------------------------------------------------------------------------------------------|-------------------|------------------------------------------------------------------------------|----------------------------------------------------------------------------------------------------|
| EARTH DISTURBANCE INSPECTION REPORT                                                                                                    |                   |                                                                              | Report No. 1                                                                                                    |
| Project Name Inspection Date 1-25-17 Inspection                                                                                                    | Time              | EAF                                                                          | TH DISTURBANCE INSPECTION REPORT                                                                                                    |
|                                                                                                    |                   | Project Name                                                                 | Inspection Date <u>1-25-17</u> Inspection Time                                                                                                    |
| Inspection Findings                                                                                                    | Reference         |                                                                              |                                                                                                    |
| No violations observed at this time.                                                                                                    | □ (N/A)           | Site Description & Observation                                               | ons                                                                                                    |
| <ol> <li>Failure to develop a written Erosion and Sediment (E&amp;S) Plan.</li> </ol>                                                                                                    | (102.4)           | 1) Silt Fence B not installed pe                                             | r plan d, u, w                                                                                                    |
| <li>b. Failure to have an E&amp;S Plan available onsite.</li>                                                                                                    | (102.4)           |                                                                              | •                                                                                                    |
| <li>c. Failure to submit an E&amp;S Plan as requested.</li>                                                                                                    | (102.4)           | 2) Inlat Protection 2 and instally                                           | and the second second second second second second second second second second second second second second second                                                                |
| <ol> <li>Failure to implement effective E&amp;S Best Management Practices (BMPs).</li> </ol>                                                                                                    | ☑ (102.4)         | 2) Thet Protection 2 not install                                             | d, u, w                                                                                                    |
| e. Failure to maintain effective E&S BMPs.                                                                                                    | (102.4)           |                                                                              |                                                                                                    |
| f. Failure to use Antidegradation Best Available Combination of Technologies (ABACT) BMPs<br>for discharges to High Quality or Exceptional Value Waters.                                                                                                    | (102.4)           | <ol> <li>Sediment Trap 3 not installed</li> </ol>                            | d perplan d, u, w                                                                                                    |
| g. Failure to obtain an NPDES Permit for Stormwater Discharges Associated with Construction<br>Activities.                                                                                                    | (102.5)           |                                                                              |                                                                                                    |
| h. Failure to obtain an E&S Permit.                                                                                                    | (102.5)           |                                                                              |                                                                                                    |
| i. Failure to prepare and implement a Preparedness, Prevention, and Contingency (PPC) Plan.                                                                                                    | (102.5)           |                                                                              |                                                                                                    |
| j. Failure to submit a Notice of Termination (NOT).                                                                                                    | (102.7)           |                                                                              |                                                                                                    |
| <ul> <li>K. Failure to develop a written Post Construction Stormwater Management (PCSM)<br/>Plan/Restoration Plan.</li> </ul>                                                                                                    | (102.8)           |                                                                              |                                                                                                    |
| I. Failure to have PCSM Plan/Restoration Plan available onsite.                                                                                                    | (102.8)           |                                                                              |                                                                                                    |
| m. Failure to submit PCSM Plan/Restoration Plan as requested.                                                                                                    | (102.8)           | Compliance Assistance Meas                                                   | sures                                                                                                    |
| n. Failure to implement effective PCSM BMPs.                                                                                                    | (102.8)           |                                                                              |                                                                                                    |
| <ul> <li>Failure to maintain effective PCSM BMPs.</li> </ul>                                                                                                    | (102.8)           |                                                                              |                                                                                                    |
| p. Failure to perform reporting and recordkeeping as required.                                                                                                    | (102.8)           |                                                                              |                                                                                                    |
| q. Failure to implement riparian buffer or riparian forest buffer.                                                                                                    | (102.14)          |                                                                              |                                                                                                    |
| r. Failure to meet regulatory requirements for riparian forest buffer.                                                                                                    | (102.14)          |                                                                              |                                                                                                    |
| <ol> <li>Failure to provide temporary stabilization of the earth disturbance site.</li> </ol>                                                                                                    | (102.22)          |                                                                              |                                                                                                    |
| <ol> <li>Failure to provide permanent stabilization of the earth disturbance site.</li> </ol>                                                                                                    | (102.22)          |                                                                              |                                                                                                    |
| <ul> <li>Failure to comply with permit conditions.</li> </ul>                                                                                                    | 🛛 (402 CSL)       |                                                                              |                                                                                                    |
| v. Sediment or other pollutant was discharged into waters of the Commonwealth.                                                                                                    | (401 CSL)         |                                                                              |                                                                                                    |
| <ul> <li>Site conditions present a potential for pollution to waters of the Commonwealth.</li> </ul>                                                                                                    | 🛛 (402 CSL)       |                                                                              |                                                                                                    |
| <ol> <li>Failure to comply with a Department Order.</li> </ol>                                                                                                    | (402, 611 CSL)    |                                                                              |                                                                                                    |
| y. Failure to comply with PCSM long-term operation and maintenance requirements.                                                                                                    | (102.8)           |                                                                              |                                                                                                    |
| <ol> <li>Failure to conduct a preconstruction meeting.</li> </ol>                                                                                                    | (102.5)           |                                                                              |                                                                                                    |
| 88. Failure to provide proof of consultation with the Pennsylvania Natural Heritage Program<br>regarding the presence of a State or Federal threatened or endangered species on a project<br>site requiring a Chapter 102 permit.                                       | (102.6)           |                                                                              |                                                                                                    |
| b. Failure to withhold a building or other permit or approval from those proposing or conducting<br>earth disturbance activities, which require a Department permit, until the Department or<br>conservation district has approved/acknowledged the Chapter 102 permit. | (102.43)          | Follow-up Inspection will occ                                                | sur on or about (date)                                                                                                    |
| Inspection of this project has revealed site conditions which constitute violations of 25 Pa<br>and/or 102 and the Clean Streams Law, the act of June 22, 1937, P.L. 1987, 35 P.S. 8691 1 e                                                                             | Code Chapters 92a | (Signature of Site Represent                                                 | ative) (Date) (Inspector's Signature) (Date)                                                                                                    |
| Additional information regarding these violations can be found on the back of this                                                                                                    | bage.             | ine site Representatives' signature<br>discuss it with the inspector. The si | acknowledges that they have read the report and received a copy and that they were given an opportunity<br>gnature does not necessarily mean the signee agrees with the report. |
| Page 2 of                                                                                                    |                   |                                                                              | Page 3 of                                                                                                    |
| White - Inspector                                                                                                    | Goldenrod - Other | White - Inspector                                                            | 🗋 Yellow - Responsible Party 🛛 🗋 Pink - Department 🔹 Goldenrod - Other                                                                                                    |
|                                                                                                    |                   |                                                                              |                                                                                                    |

| 3150-FM-BWEW0032 Rev. 1/2016<br>COMMONWEALTH OF PENNSYLvanta<br>DEPARTMENT OF ENVIRONMENTAL PROTECTION<br>BUREAU OF WATERWAYS ENGINEERING AND WETLANDS                                                                                                    |                           |
|----------------------------------------------------------------------------------------------------|---------------------------|
| Permit No.                                                                                                    |                           |
| Report No. 2                                                                                                    |                           |
| EARTH DISTURBANCE INSPECTION REPORT                                                                                                    |                           |
| Project Name Inspection Date <u>1-30-17</u> Inspection Ti                                                                                                    | ime                       |
| Inspection Findings                                                                                                    | Reference                 |
| No violations observed at this time.                                                                                                    | (N/A)                     |
| <ul> <li>Enitive to develop a written Engine and Sediment (ESS) Plan</li> </ul>                                                                                                    | <b>I</b> (102.4)          |
| <ul> <li>Failure to develop a written Erosion and Sediment (E&amp;S) Flan.</li> <li>Failure to have as ESS Plan available assite</li> </ul>                                                                                                    | (102.4)                   |
| <ul> <li>Failure to have an E&amp;S Plan available onsite.</li> <li>Failure to substitue E&amp;S Plan as assumated.</li> </ul>                                                                                                    | (102.4)                   |
| <ul> <li>c. Failure to submit an E&amp;S Plan as requested.</li> <li>d. Failure to implement effective E&amp;S Part Management Provides (PMPs).</li> </ul>                                                                                                    | (102.4)                   |
| <ul> <li>Failure to implement elective E&amp;S Best Management Flactices (BMFS).</li> <li>Follows to molectele effective E&amp;S BMPs.</li> </ul>                                                                                                    | ⊠ (102.4)<br>⊠ (102.4)    |
|                                                                                                    |                           |
| <ol> <li>Failure to use Antidegradation Best Available Combination of Technologies (ABACT) BMPs<br/>for discharges to High Quality or Exceptional Value Waters.</li> </ol>                                                                                               | (102.4)                   |
| g. Failure to obtain an NPDES Permit for Stormwater Discharges Associated with Construction<br>Activities.                                                                                                    | (102.5)                   |
| h. Failure to obtain an E&S Permit.                                                                                                    | (102.5)                   |
| <ol> <li>Failure to prepare and implement a Preparedness, Prevention, and Contingency (PPC) Plan.</li> </ol>                                                                                                    | (102.5)                   |
| <ol> <li>Failure to submit a Notice of Termination (NOT).</li> </ol>                                                                                                    | (102.7)                   |
| <ul> <li>k. Failure to develop a written Post Construction Stormwater Management (PCSM)<br/>Plan/Restoration Plan.</li> </ul>                                                                                                    | (102.8)                   |
| <ol> <li>Failure to have PCSM Plan/Restoration Plan available onsite.</li> </ol>                                                                                                    | (102.8)                   |
| m. Failure to submit PCSM Plan/Restoration Plan as requested.                                                                                                    | (102.8)                   |
| <ul> <li>Failure to implement effective PCSM BMPs.</li> </ul>                                                                                                    | (102.8)                   |
| <ul> <li>Failure to maintain effective PCSM BMPs.</li> </ul>                                                                                                    | (102.8)                   |
| <ul> <li>Failure to perform reporting and recordkeeping as required.</li> </ul>                                                                                                    | (102.8)                   |
| q. Failure to implement riparian buffer or riparian forest buffer.                                                                                                    | (102.14)                  |
| <ul> <li>Failure to meet regulatory requirements for riparian forest buffer.</li> </ul>                                                                                                    | (102.14)                  |
| <ol> <li>Failure to provide temporary stabilization of the earth disturbance site.</li> </ol>                                                                                                    | (102.22)                  |
| <ol> <li>Failure to provide permanent stabilization of the earth disturbance site.</li> </ol>                                                                                                    | (102.22)                  |
| <ul> <li>Failure to comply with permit conditions.</li> </ul>                                                                                                    | 🛛 (402 CSL)               |
| v. Sediment or other pollutant was discharged into waters of the Commonwealth.                                                                                                    | (401 CSL)                 |
| <ul> <li>Site conditions present a potential for pollution to waters of the Commonwealth.</li> </ul>                                                                                                    | 🛛 (402 CSL)               |
| x. Failure to comply with a Department Order.                                                                                                    | (402, 611 CSL)            |
| y. Failure to comply with PCSM long-term operation and maintenance requirements.                                                                                                    | (102.8)                   |
| <ol> <li>Failure to conduct a preconstruction meeting.</li> </ol>                                                                                                    | (102.5)                   |
| 88. Failure to provide proof of consultation with the Pennsylvania Natural Heritage Program<br>regarding the presence of a State or Federal threatened or endangered species on a project<br>site requiring a Chapter 102 permit.                                        | (102.6)                   |
| bb. Failure to withhold a building or other permit or approval from those proposing or conducting<br>earth disturbance activities, which require a Department permit, until the Department or<br>conservation district has approved/acknowledged the Chapter 102 permit. | (102.43)                  |
| Inspection of this project has revealed site conditions which constitute violations of 25 Pa.<br>and/or 102 and the Clean Streams Law, the act of June 22, 1937, P.L. 1987, 35 P.S. §691.1 et al.                                                                        | Code Chapters 92a<br>seq. |
| Additional information regarding these violations can be found on the back of this p                                                                                                    | age.                      |
| Page 2 of                                                                                                    |                           |
| White - Inspector Yellow - Responsible Party Pink - Department                                                                                                    | Goldenrod - Other         |

| pennsylvaria<br>BUREAU OF WATCH OF PENNSTLANIA<br>DEPARTMENT OF ENVIRONMENTAL PROTECTION<br>BUREAU OF WATCHWAYS ENGINEERING AND WETLANDS                                                                    |                                              |
|----------------------------------------------------------------------------------------------------|----------------------------------------------|
| DEVELOPMENT OF DEVELOPMENTOR.                                                                                                    |                                              |
|                                                                                                    | Report No. 2                                 |
| EAR TH DISTURBANCE INSPECTION R                                                                                                    | EPORT                                        |
| Project Name Inspection Date <u>1-30-17</u>                                                                                                    | Inspection Time                              |
| Continuation Sheet                                                                                                    |                                              |
| 1) Silt Fence B is now installed per plan                                                                                                    |                                              |
|                                                                                                    |                                              |
| 2) Inlet Protection 2 is now install per plan                                                                                                    |                                              |
| 3) Sediment Trap 3 is still not installed per plan                                                                                                    | d, u, w                                      |
| 4) Filter Sook A not maintained                                                                                                    | e, u, w                                      |
|                                                                                                    |                                              |
|                                                                                                    |                                              |
|                                                                                                    |                                              |
| Compliance Assistance Measures                                                                                                    |                                              |
|                                                                                                    |                                              |
|                                                                                                    |                                              |
|                                                                                                    |                                              |
|                                                                                                    |                                              |
|                                                                                                    |                                              |
|                                                                                                    |                                              |
|                                                                                                    |                                              |
|                                                                                                    |                                              |
|                                                                                                    |                                              |
|                                                                                                    |                                              |
| Follow-up inspection will occur on or about (date)                                                                                                    |                                              |
| (Signature of Site Representative) (Date) (Inspector's Signa                                                                                                    | ture) (Date)                                 |
| The Site Representatives' signature acknowledges that they have read the report and received a copy<br>discuss it with the inspector. The signature does not necessarily mean the sione arrees with the re- | y and that they were given an opportunity to |
| Page 3 of                                                                                                    | •                                            |
| White - Inspector Yellow - Responsible Party Pink - Departm                                                                                                    | nent 🔲 Goldenrod - Other                     |

| S150-FM-BWEW0052 Rev. 1/2016<br>COMMONWEALTH OF PENNSYLVANIA<br>DEPARTMENT OF ENVIRONMENTAL PROTECTION<br>BUREAU OF WATERWAYS ENGINEERING AND WETLANDS<br>Permit No. B<br>Report No. 3                                       |                      | S150-FM-BWEW0092 Rev. 1/2016<br>COMMONWEALTH OF PENNSYLVANIA<br>DEPARTMENT OF ENVIRONMENTAL PROTECTION<br>BUREAU OF WATERWAYS ENGINEERING AND WETLANDS<br>Permit No.                                                                                     |
|----------------------------------------------------------------------------------------------------|----------------------|----------------------------------------------------------------------------------------------------|
| EARTH DISTURBANCE INSPECTION REPORT                                                                                                    |                      | Report No. 3                                                                                                    |
| Project Name                                                                                                    | Time                 | EARTH DISTURBANCE INSPECTION REPORT                                                                                                    |
| roject Name inspection Date <u>z-o-rr</u> inspection                                                                                                    |                      | Project Name Inspection Date <u>2-6-17</u> Inspection Time                                                                                                    |
| Inspection Findings                                                                                                    | Reference            | Conference Should                                                                                                    |
| No violations observed at this time.                                                                                                    | 🛛 (N/A)              |                                                                                                    |
| 5. Follow to develop a with a Franke and Ondianat (F20) Plan                                                                                                    |                      | Site Description & Observations                                                                                                    |
| <ol> <li>Failure to develop a written Erosion and Sediment (E&amp;S) Plan.</li> <li>Failure to have on ESC Plan qualitable position.</li> </ol>                                                                              | (102.4)              | 1) Sediment Trap 3 is now installed per plan                                                                                                    |
| <ul> <li>Failure to have an Eds Fian available onsite.</li> <li>Failure to substitue ESS Plan as associated.</li> </ul>                                                                                                    | (102.4)              |                                                                                                    |
| <ul> <li>c. Failure to submit an E&amp;S Plan as requested.</li> <li>d. Failure to implement effective FSC Part Management Provides (DMPs).</li> </ul>                                                                       | (102.4)              | 2) Filter Sock A is currently maintained                                                                                                    |
| <ol> <li>Failure to implement effective E&amp;S Best Management Practices (BMPS).</li> <li>Eailure to excitate effective E&amp;S DMPs.</li> </ol>                                                                            | (102.4)              |                                                                                                    |
| e. Failure to maintain effective Ed.S BMPS.                                                                                                    |                      |                                                                                                    |
| <ol> <li>Failure to use Antidegradation Best Available Combination of Technologies (ABACT) BMP<br/>for discharges to High Quality or Exceptional Value Waters.</li> </ol>                                                    | s [] (102.4)         |                                                                                                    |
| <ul> <li>g. Failure to obtain an NPDES Permit for Stormwater Discharges Associated with Constructio<br/>Activities.</li> </ul>                                                                                               | n 🔲 (102.5)          |                                                                                                    |
| <ul> <li>Failure to obtain an E&amp;S Permit.</li> </ul>                                                                                                    | (102.5)              |                                                                                                    |
| i. Failure to prepare and implement a Preparedness, Prevention, and Contingency (PPC) Plan.                                                                                                    | (102.5)              |                                                                                                    |
| <ol> <li>Failure to submit a Notice of Termination (NOT).</li> </ol>                                                                                                    | (102.7)              |                                                                                                    |
| <ul> <li>K. Failure to develop a written Post Construction Stormwater Management (PCSM<br/>Plan/Restoration Plan.</li> </ul>                                                                                                 | 0 🔲 (102.8)          |                                                                                                    |
| I. Failure to have PCSM Plan/Restoration Plan available onsite.                                                                                                    | (102.8)              |                                                                                                    |
| m. Failure to submit PCSM Plan/Restoration Plan as requested.                                                                                                    | (102.8)              | Compliance Assistance Measures                                                                                                    |
| n. Failure to implement effective PCSM BMPs.                                                                                                    | (102.8)              |                                                                                                    |
| <ul> <li>Failure to maintain effective PCSM BMPs.</li> </ul>                                                                                                    | (102.8)              |                                                                                                    |
| <li>p. Failure to perform reporting and recordkeeping as required.</li>                                                                                                    | (102.8)              |                                                                                                    |
| q. Failure to implement riparian buffer or riparian forest buffer.                                                                                                    | (102.14)             |                                                                                                    |
| r. Failure to meet regulatory requirements for riparian forest buffer.                                                                                                    | (102.14)             |                                                                                                    |
| s. Failure to provide temporary stabilization of the earth disturbance site.                                                                                                    | (102.22)             |                                                                                                    |
| t. Failure to provide permanent stabilization of the earth disturbance site.                                                                                                    | (102.22)             |                                                                                                    |
| u. Failure to comply with permit conditions.                                                                                                    | (402 CSL)            |                                                                                                    |
| v. Sediment or other pollutant was discharged into waters of the Commonwealth.                                                                                                    | (401 CSL)            |                                                                                                    |
| w. Site conditions present a potential for pollution to waters of the Commonwealth.                                                                                                    | (402 CSL)            |                                                                                                    |
| x. Failure to comply with a Department Order.                                                                                                    | (402, 611 CSL)       |                                                                                                    |
| y. Failure to comply with PCSM long-term operation and maintenance requirements.                                                                                                    | (102.8)              |                                                                                                    |
| z. Failure to conduct a preconstruction meeting.                                                                                                    | (102.5)              |                                                                                                    |
| gg, Failure to provide proof of consultation with the Pennsylvania Natural Heritage Program<br>regarding the presence of a State or Federal threatened or endangered species on a projective requiring a Chapter 102 permit. | m 🔲 (102.6)<br>ot    |                                                                                                    |
| bb. Failure to withhold a building or other permit or approval from those proposing or conductin                                                                                                    | g 🔲 (102.43)         | Follow-up Inspection will occur on or about (date)                                                                                                    |
| earm disturbance activities, which require a Department permit, until the Department of<br>conservation district has approved/acknowledged the Chapter 102 permit                                                            | 0F                   |                                                                                                    |
| Inspection of this project has revealed site conditions which constitute violations of 25 P                                                                                                    | a. Code Chapters 92a | (Signature of Site Representative) (Date) (Inspector's Signature) (Date)                                                                                                    |
| and/or 102 and the Clean Streams Law, the act of June 22, 1937, P.L. 1987, 35 P.S. §691.1<br>Additional information regarding these violations can be found on the back of this                                              | et seq.<br>; page.   | The Site Representatives' signature acknowledges that they have read the report and received a copy and that they were given an opportunity to discuss it with the inspector. The signature does not necessarily mean the signee agrees with the report. |
| Page 2 of                                                                                                    |                      | Page 3 of                                                                                                    |
| White - Inspector Yellow - Responsible Party Pink - Department                                                                                                    | Goldenrod - Other    | White - Inspector Yellow - Responsible Party Pink - Department Goldenrod - Other                                                                                                    |
|                                                                                                    |                      |                                                                                                    |

| 3150-FM-BWEW0092 Rev. 1/2016<br>COMMONWEALTH OF PENNSYLVANIA<br>DEPARTMENT OF ENVIRONMENTAL PROTECTION<br>BUREAU OF WATERWAYS ENGINEERING AND WETLANDS<br>Permit No.                                                                                                   | 3150-FM-BV                         | EW0092 Rev. 1/2016<br>Intervention<br>Intervention<br>Intervention<br>Intervention | COMMONWEALTH OF PENN SYLVANIA<br>DEPARTMENT OF ENVIRONMENTAL PROTECTION<br>BUREAU OF WATERWAYS ENGINEERING AND WETLANDS | Permit No.                                   |
|----------------------------------------------------------------------------------------------------|------------------------------------|------------------------------------------------------------------------------------|----------------------------------------------------------------------------------------------------|----------------------------------------------|
|                                                                                                    |                                    |                                                                                    |                                                                                                    | Report No. 4                                 |
| Project Name                                                                                                    |                                    | EART                                                                               | H DISTURBANCE INSPECTION R                                                                                              | EPORT                                        |
| rroject Name inspection Date <u>0-50-11</u> inspection 1                                                                                                    | Project N                          | me                                                                                 | Inspection Date <u>5-30-17</u>                                                                                          | Inspection Time                              |
| Inspection Findings                                                                                                    | Reference                          |                                                                                    |                                                                                                    |                                              |
| No violations observed at this time.                                                                                                    | (N/A) Continuat                    | on Sheet                                                                           |                                                                                                    |                                              |
|                                                                                                    | Site Desc                          | iption & Observations                                                              | 5                                                                                                    |                                              |
| <ol> <li>Failure to develop a written Erosion and Sediment (E&amp;S) Plan.</li> </ol>                                                                                                    | (102.4) <u>1) Sedime</u>           | nt overtopping filter sock                                                         | k C resulting in sedimentation of stream                                                                                | e, u, v, w                                   |
| <ul> <li>Failure to have an E&amp;S Plan available onsite.</li> </ul>                                                                                                    | (102.4)                            |                                                                                    |                                                                                                    |                                              |
| <li>c. Failure to submit an E&amp;S Plan as requested.</li>                                                                                                    | (102.4) 2) Concre                  | e dumped outside of wa                                                             | ashout area                                                                                                    | i, u, w                                      |
| <ul> <li>Failure to implement effective E&amp;S Best Management Practices (BMPs).</li> </ul>                                                                                                    | (102.4)                            |                                                                                    |                                                                                                    | · · · -                                      |
| e. Failure to maintain effective E&S BMPs.                                                                                                    | ☑ (102.4)                          |                                                                                    |                                                                                                    |                                              |
| <li>Failure to use Antidegradation Best Available Combination of Technologies (ABACT) BMPs<br/>for discharges to High Quality or Exceptional Value Waters.</li>                                                                                                    | (102.4)                            |                                                                                    |                                                                                                    |                                              |
| g. Failure to obtain an NPDES Permit for Stormwater Discharges Associated with Construction<br>Activities.                                                                                                    | (102.5)                            |                                                                                    |                                                                                                    |                                              |
| h. Failure to obtain an E&S Permit.                                                                                                    | (102.5)                            |                                                                                    |                                                                                                    |                                              |
| <ol> <li>Failure to prepare and implement a Preparedness, Prevention, and Contingency (PPC) Plan.</li> </ol>                                                                                                    | X (102.5)                          |                                                                                    |                                                                                                    |                                              |
| <ol> <li>Failure to submit a Notice of Termination (NOT).</li> </ol>                                                                                                    | (102.7)                            |                                                                                    |                                                                                                    |                                              |
| <ul> <li>K. Failure to develop a written Post Construction Stormwater Management (PCSM)<br/>Plan/Restoration Plan.</li> </ul>                                                                                                    | (102.8)                            |                                                                                    |                                                                                                    |                                              |
| <ol> <li>Failure to have PCSM Plan/Restoration Plan available onsite.</li> </ol>                                                                                                    | (102.8)                            |                                                                                    | _                                                                                                    |                                              |
| m. Failure to submit PCSM Plan/Restoration Plan as requested.                                                                                                    | (102.8) Complian                   | e Assistance Measure                                                               | es                                                                                                    |                                              |
| n. Failure to implement effective PCSM BMPs.                                                                                                    | (102.8)                            |                                                                                    |                                                                                                    |                                              |
| <ul> <li>Failure to maintain effective PCSM BMPs.</li> </ul>                                                                                                    | (102.8)                            |                                                                                    |                                                                                                    |                                              |
| <li>p. Failure to perform reporting and recordkeeping as required.</li>                                                                                                    | (102.8)                            |                                                                                    |                                                                                                    |                                              |
| q. Failure to implement riparian buffer or riparian forest buffer.                                                                                                    | (102.14)                           |                                                                                    |                                                                                                    |                                              |
| r. Failure to meet regulatory requirements for riparian forest buffer.                                                                                                    | (102.14)                           |                                                                                    |                                                                                                    |                                              |
| s. Failure to provide temporary stabilization of the earth disturbance site.                                                                                                    | (102.22)                           |                                                                                    |                                                                                                    |                                              |
| t. Failure to provide permanent stabilization of the earth disturbance site.                                                                                                    | (102.22)                           |                                                                                    |                                                                                                    |                                              |
| <ul> <li>Failure to comply with permit conditions.</li> </ul>                                                                                                    | (402 CSL)                          |                                                                                    |                                                                                                    |                                              |
| v. Sediment or other pollutant was discharged into waters of the Commonwealth.                                                                                                    | 🛛 (401 CSL)                        |                                                                                    |                                                                                                    |                                              |
| w. Site conditions present a potential for pollution to waters of the Commonwealth.                                                                                                    | (402 CSL)                          |                                                                                    |                                                                                                    |                                              |
| x. Failure to comply with a Department Order.                                                                                                    | (402, 611 CSL)                     |                                                                                    |                                                                                                    |                                              |
| y. Failure to comply with PCSM long-term operation and maintenance requirements.                                                                                                    | (102.8)                            |                                                                                    |                                                                                                    |                                              |
| z. Failure to conduct a preconstruction meeting.                                                                                                    | (102.5)                            |                                                                                    |                                                                                                    |                                              |
| 88. Failure to provide proof of consultation with the Pennsylvania Natural Heritage Program<br>regarding the presence of a State or Federal threatened or endangered species on a project                                                                              | (102.6)                            |                                                                                    |                                                                                                    |                                              |
| site requiring a unapter 102 permit.                                                                                                    |                                    | 1                                                                                  |                                                                                                    |                                              |
| gg, raine to withhold a building of other permit or approval from those proposing or conducting<br>earth disturbance activities, which require a Department permit, until the Department or<br>conservation district has approved/acknowledged the Chapter 102 permit. | (102.43) Follow-up                 | Inspection will occur                                                              | on or about (date)                                                                                                    |                                              |
|                                                                                                    | /Signat                            | re of Site Representativ                                                           | (Inspector's Signat                                                                                                    | ture) (Date)                                 |
| Inspection of this project has revealed site conditions which constitute violations of 25 Pa.<br>and/or 102 and the Clean Streams Law, the act of June 22, 1937, P.L. 1987, 35 P.S. §691.1 ef                                                                          | ode Chapters 92a<br>eq. The site R | presentatives' signature ackr                                                      | nowledges that they have read the report and received a con-                                                            | y and that they were given an opportunity to |
| Additional information regarding these violations can be found on the back of this p                                                                                                    | ge. discuss it v                   | th the inspector. The signal                                                       | ture does not necessarily mean the signee agrees with the re                                                            | port.                                        |
| Page 2 of                                                                                                    |                                    |                                                                                    | Page 3 of                                                                                                    |                                              |
| White - Inspector                                                                                                    | Boldenrod - Other                  | - Inspector                                                                        | Yellow - Responsible Party 🔲 Pink - Departn                                                                             | nent 🔲 Goldenrod - Other                     |